## NoSQL/SQLデュアルインターフェースを備えた IoT向けデータベースGridDB ~クラウドでGridDBを使ってみましょう~

## GridDB

## TOSHIBA

東芝デジタルソリューションズ株式会社 GridDBコミュニティ版担当 野々村 克彦 2023.3.10, 11 Contents

## 01 GridDBの概要

## 02 クラウド (Azure) でのGridDBの使い方

## 03 (ご参考) GridDB Cloudのご紹介

## 04 OSS活動

## 05 まとめ

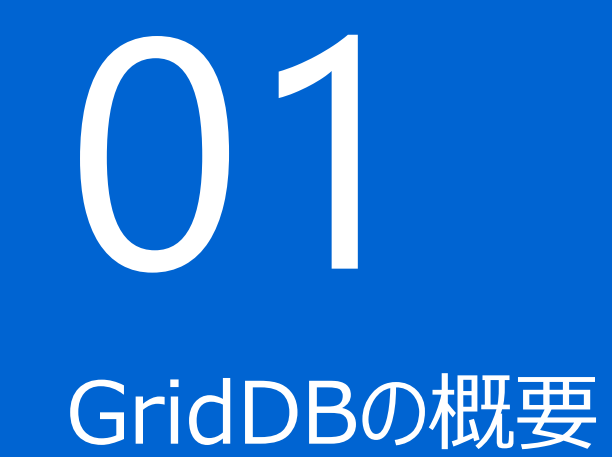

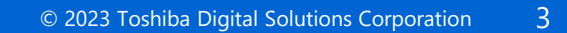

#### GridDBの概要

# GridDBとは? GridDBはオープンソース? オープンソース化の目的

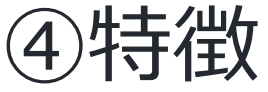

#### ①GridDBとは?

- 日本発のビッグデータ/IoT向けデータベース
- ※IoT:モノのインターネット(Internet Of Things)。大量のモノ(センサなど)から得られるデータが インターネットにつながること。

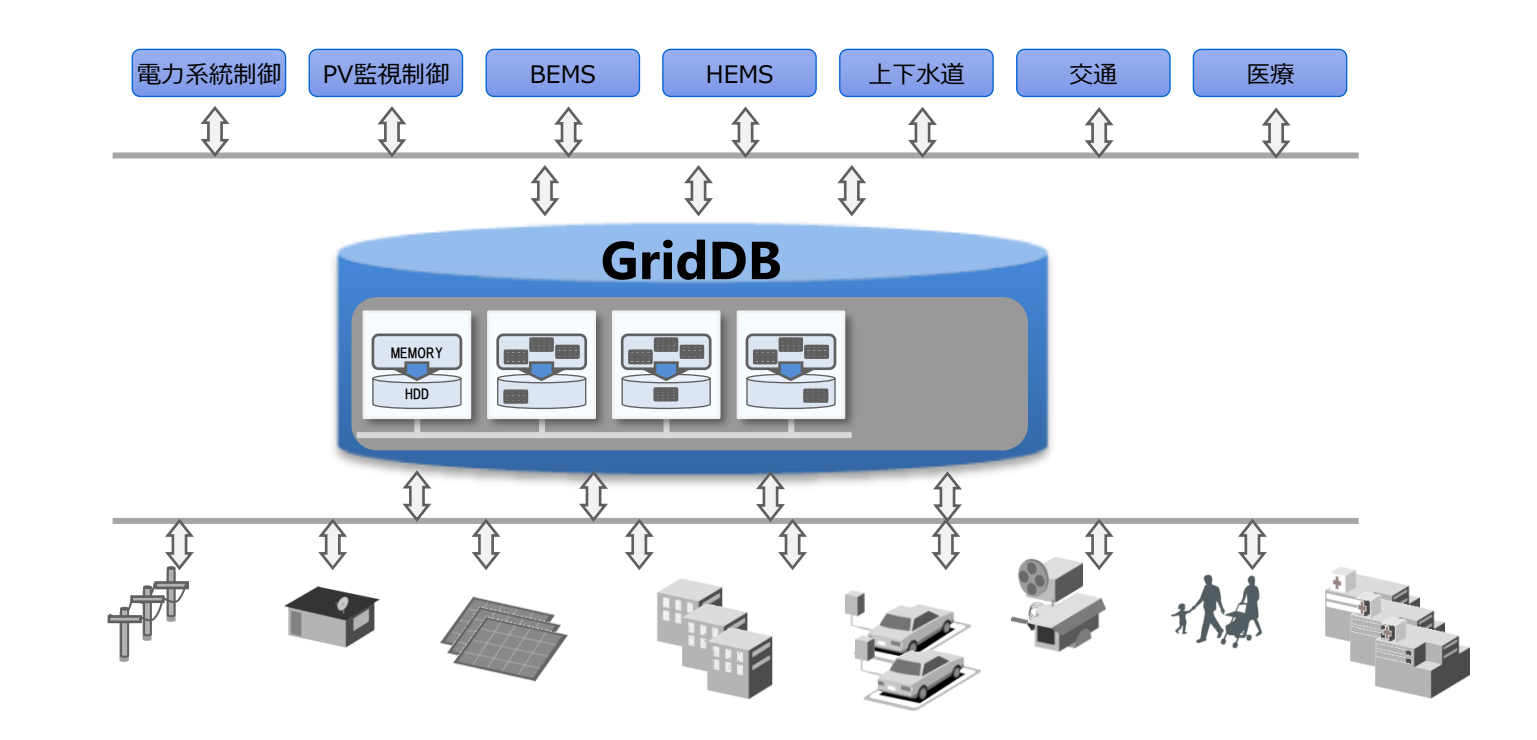

| GridDB<br>Community Edition                                                  | GridDB<br>Enterprise Edition                                                                                           | GridDB Cloud                                                       |
|------------------------------------------------------------------------------|----------------------------------------------------------------------------------------------------|--------------------------------------------------------------------|
| 高頻度・大量に発生する時系列デー<br>タの蓄積とリアルタイムな活用をスムー<br>ズに実現する次世代の<br><b>オープンソースデータベース</b> | 高頻度・大量に発生する時系列デー<br>タの蓄積とリアルタイムな活用をスムー<br>ズに実現し、ビジネスを大きく成長させ<br>るために<br><b>最適化された次世代のデータベース</b><br>社会インフラ、製造業を中心に、高い信頼 | 高頻度・大量に発生する時系列デー<br>タの蓄積とリアルタイムな活用をスムー<br>ズに実現する<br>クラウドデータベースサービス |

#### ③GridDB オープンソース化の目的

- ビッグデータ技術の普及促進
  - 多くの人に知ってもらいたい、使ってみてもらいたい。
  - いろんなニーズをつかみたい。
- 他のオープンソースソフトウェア、システムとの連携強化

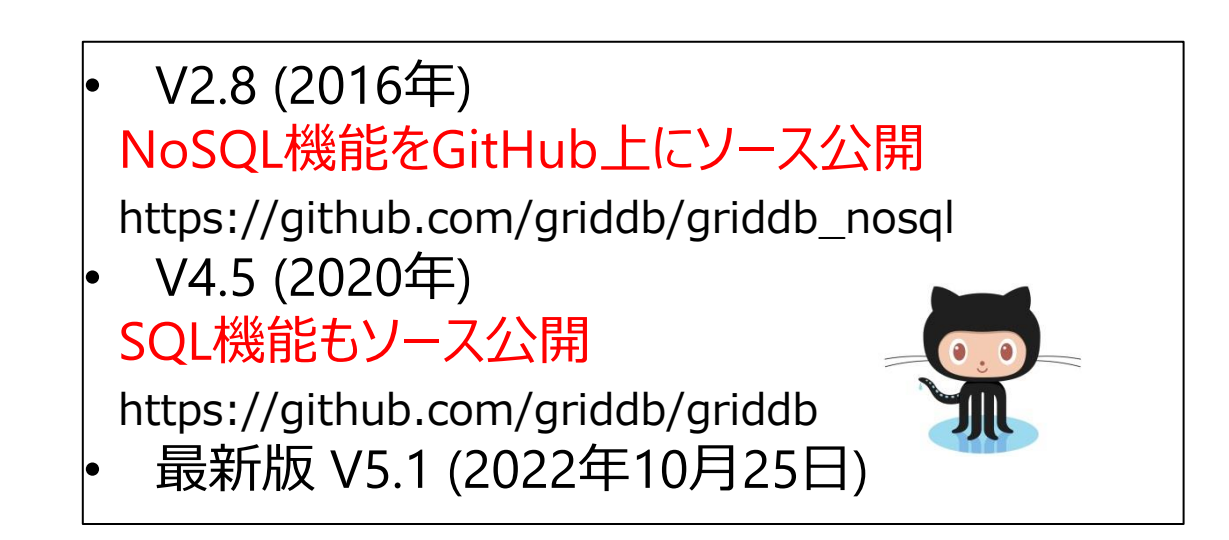

#### ④GridDB CEの特徴

| 時系列データ指向         | <ul> <li>データモデルはキー・コンテナ。コンテナ内でのデーター貫性を保証</li> <li>巨大テーブルに対するインターバル (ハッシュ) パーティショニング</li> <li>パーティショニング期限解放、分析関数(SQL)</li> </ul>                 |
|------------------|----------------------------------------------------------------------------------------------------|
| 開発の俊敏性<br>と使いやすさ | <ul> <li>NoSQL(キーバリュー型)インタフェースだけではなく、<br/>SQLインタフェースを提供(デュアルインタフェース)</li> <li>(SQLインタフェース)ジョインなど複数テーブルに対するSQL</li> </ul>                        |
| 高い処理能力           | <ul> <li>メモリを主、ストレージを従としたハイブリッド型インメモリDB</li> <li>(SQLインタフェース)SQLにおける分散並列処理</li> <li>(NoSQLインタフェース)バッチ処理 MultiPut/MultiGet/MultiQuery</li> </ul> |
| 拡張性              | <ul> <li>ペタバイト級の大規模データへの対応</li> <li>コアスケールへの対応</li> </ul>                                                                                       |

※ チェックポイント、Redoログによる耐障害性への対応

#### NoSQL DB (Key Value Store(KVS))とキー・コンテナモデル

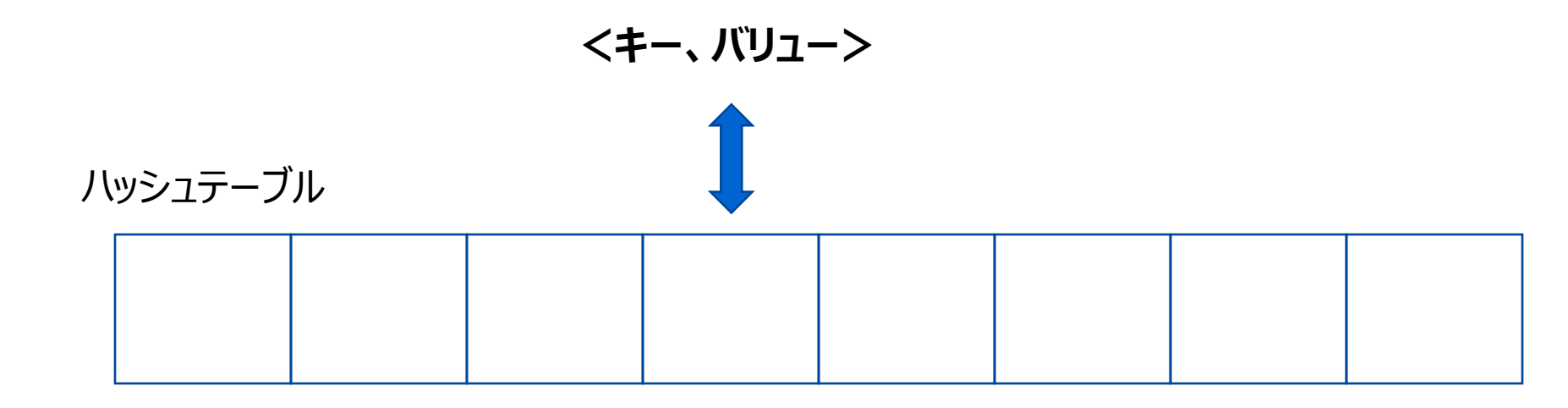

123

単純值: (例) Redis

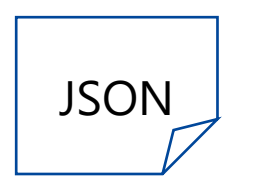

ドキュメント: (例) MongoDB

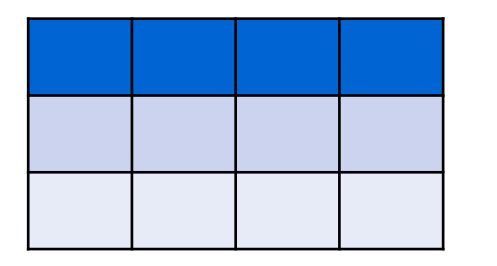

コンテナ(テーブル): GridDB ※コンテナ(テーブル)名がキーになる ※索引、検索言語TQL、トランザクションをサポート

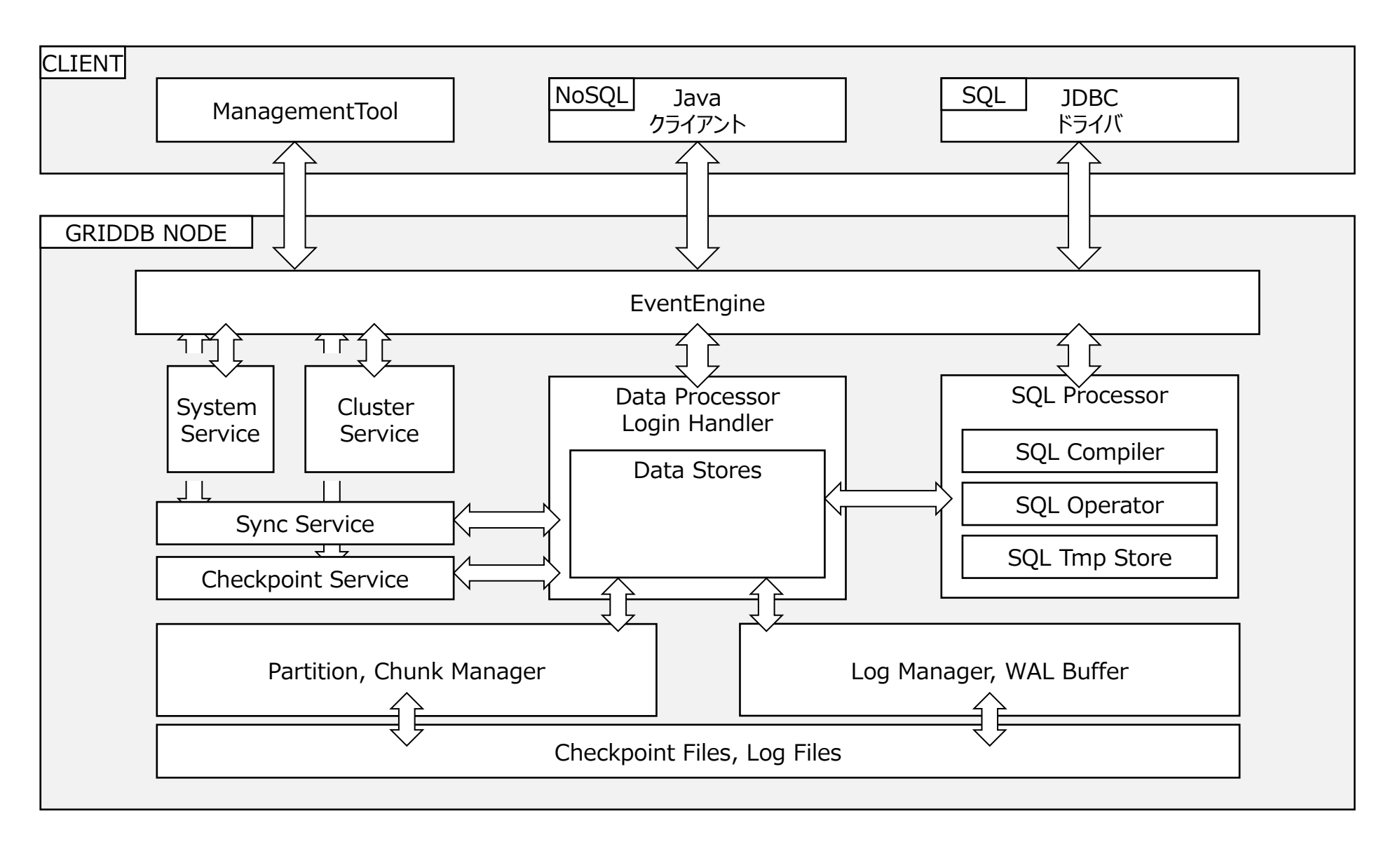

#### デュアルインタフェースとテーブルパーティショニング

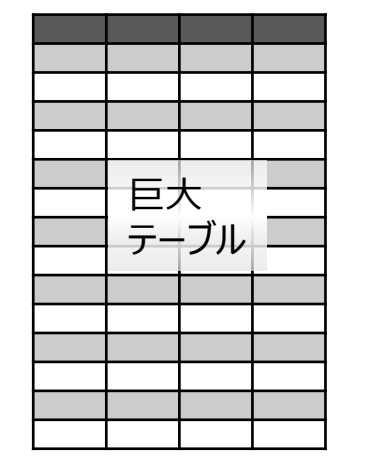

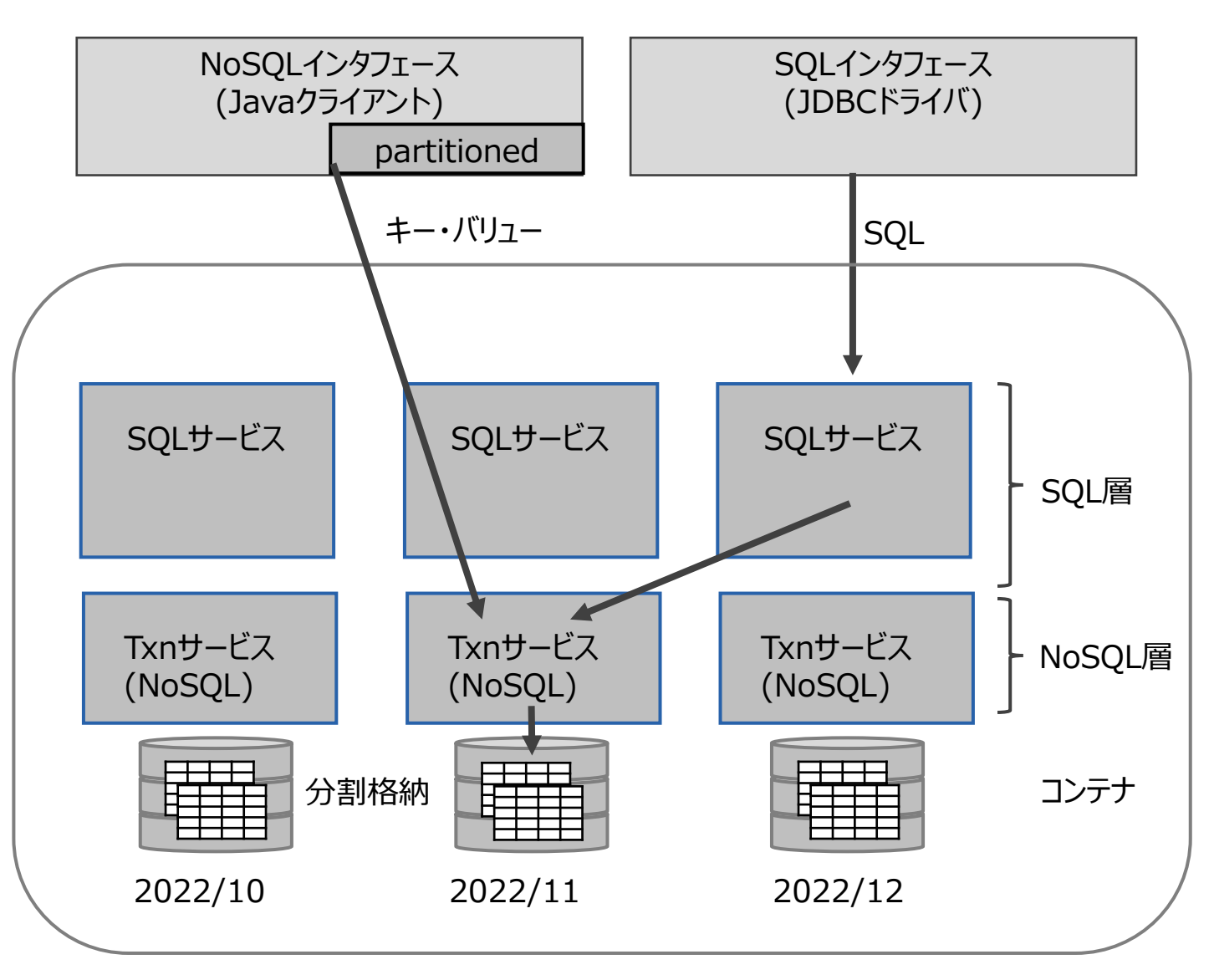

#### テーブルパーティショニング

- データ登録数が多い巨大なテーブルのデータを分散配置することで、プロセッサの並 列実行を可能とし、巨大テーブルのアクセスを高速化するための機能
  - ハッシュパーティショニング
    - ✓ 選択基準:散らすべきキーにランダム性が高く、キーの間に処理上の関連性が無い場合
  - インターバルパーティショニング
    - ✓ 選択基準:散らすべきキーの数値的な範囲で散らしたい場合
  - インターバルハッシュパーティショニング
    - ✓ 選択基準:インターバルパーティショニングではカ不足の場合

-- ハッシュ

CREATE TABLE a3 (code INT, ts TIMESTAMP, dest STRING NOT NULL) PARTITION BY HASH(dest) PARTITIONS 10

-- インターバル

CREATE TABLE a1 (code INT, ts TIMESTAMP NOT NULL, dest STRING) PARTITION BY RANGE(ts) EVERY(1,DAY)

-- インターバルハッシュ

CREATE TABLE a4 (code INT NOT NULL, ts TIMESTAMP, dest STRING) PARTITION BY RANGE(ts) EVERY(1,DAY) SUBPARTITION BY HASH(dest) SUBPARTITIONS 2

時系列データのスキーマ例

装置ごとにく日時、センサ値>のコンテナ

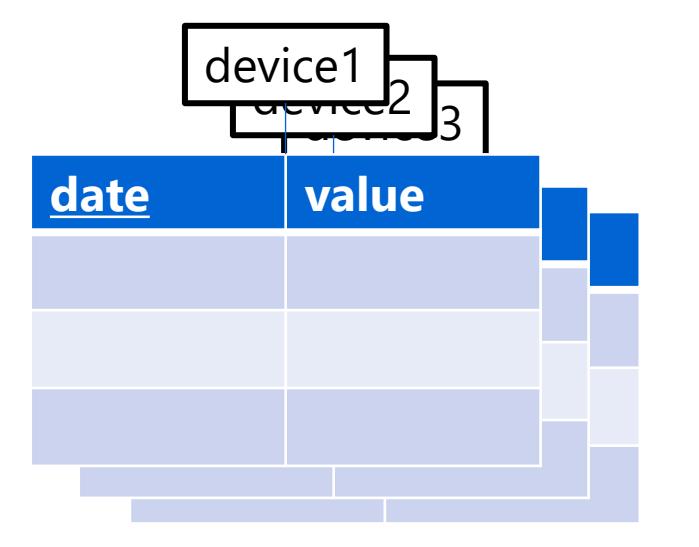

CREATE TABLE device1 ( date TIMESTAMP, -- 日時 value DOUBLE, -- センサ値);

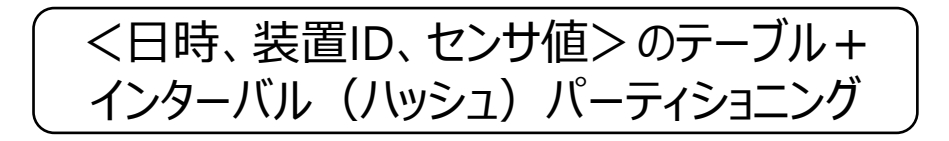

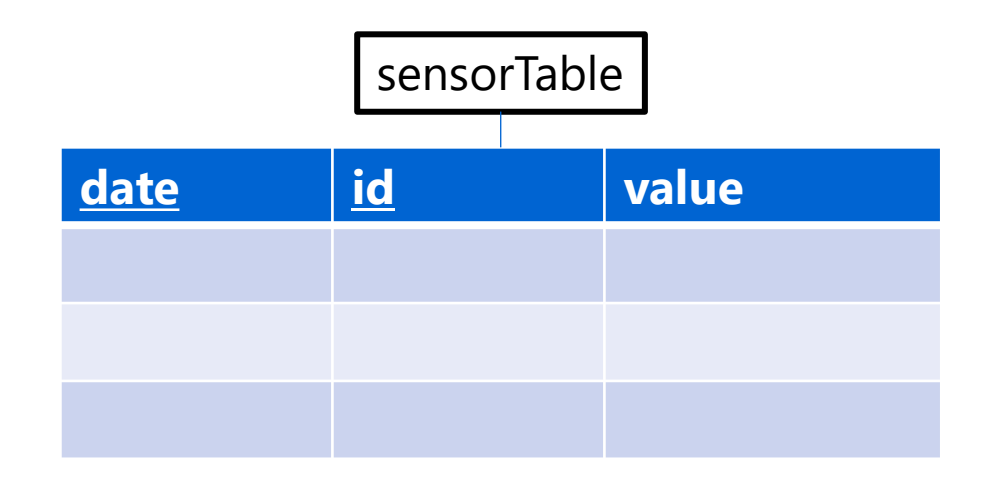

CREATE TABLE sensorTable ( date TIMESTAMP, -- 日時 id INTEGER, -- 装置ID value DOUBLE, -- センサ値 PRIMARY KEY(date, id) ) PARTITION BY RANGE (date) EVERY (30, DAY); SUBPARTITION BY HASH(id) SUBPARTITIONS 6; -- 分割幅30日、サブパーティション数6の インターバルハッシュパーティショニング

#### NoSQL/SQLデュアルインタフェースによるシステム化

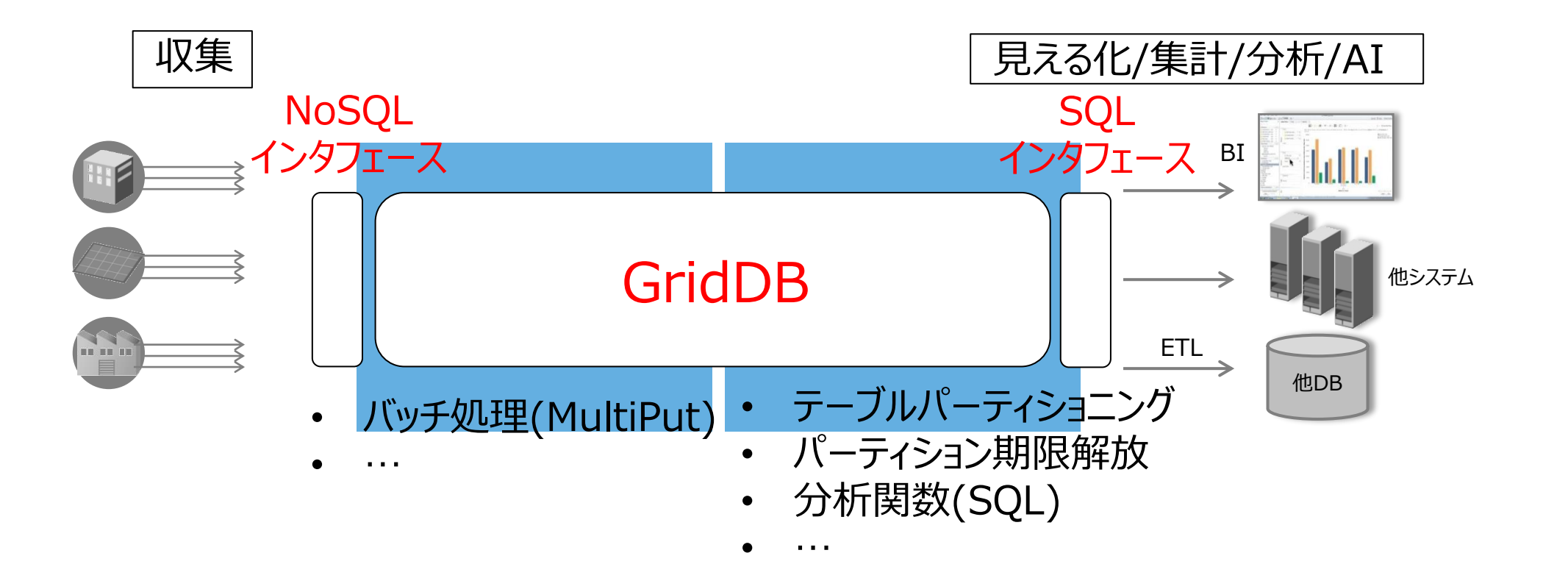

- NoSQL+SQLによる高速処理
- SQLインタフェースによる他システム連携強化

#### クラウド向け機能

- クラスタ構成とAPIからの接続
  - マルチキャスト方式
  - 固定リスト方式:GridDBサーバのIPアドレスを直接指定する方法
- APIの複数経路からの接続
  - 内部経路通信(クラスタノード間の通信経路と共通)
  - 外部経路通信

| ure                |                 |                    |                      |
|--------------------|-----------------|--------------------|----------------------|
| Virtual<br>Machine | VNet<br>Peering | Virtual<br>Machine | Public<br>IP Address |
|                    |                 | 📲 Gr               | idDB                 |
|                    |                 |                    |                      |

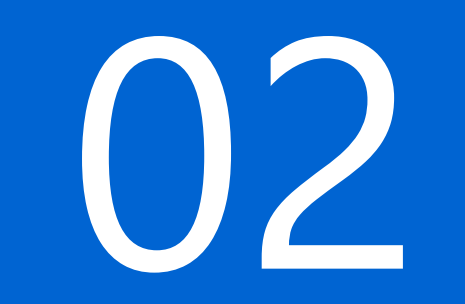

## クラウド(Azure)でのGridDBの利用方法

#### Azure上のGridDB利用形態

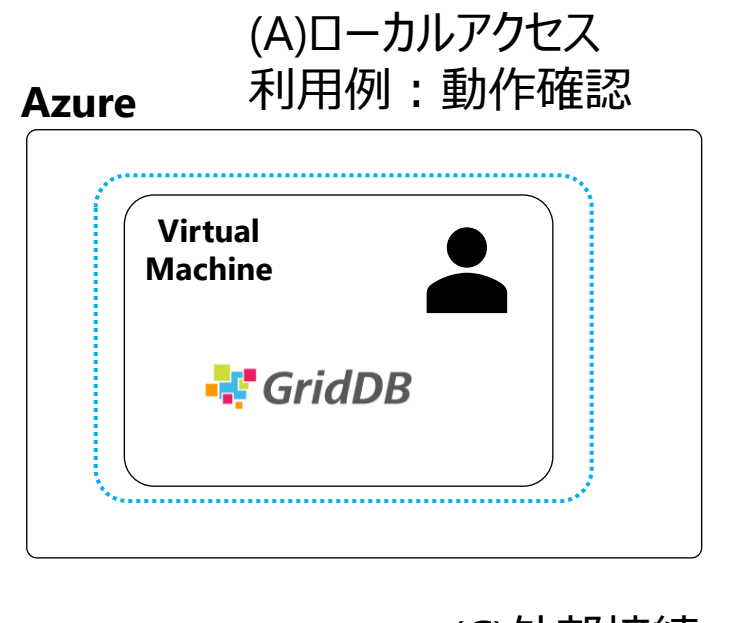

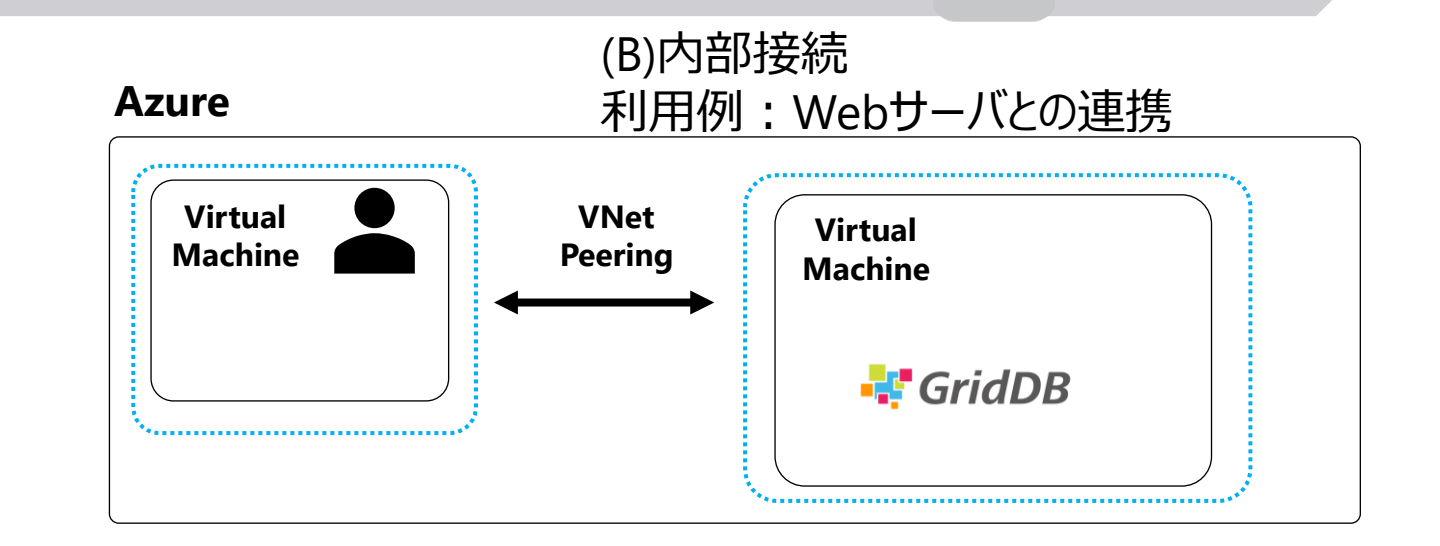

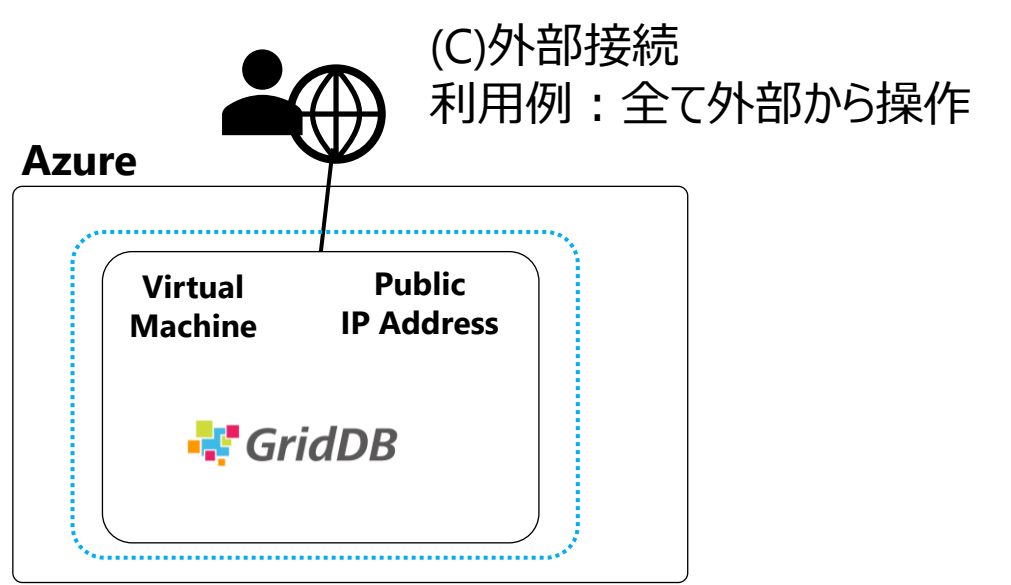

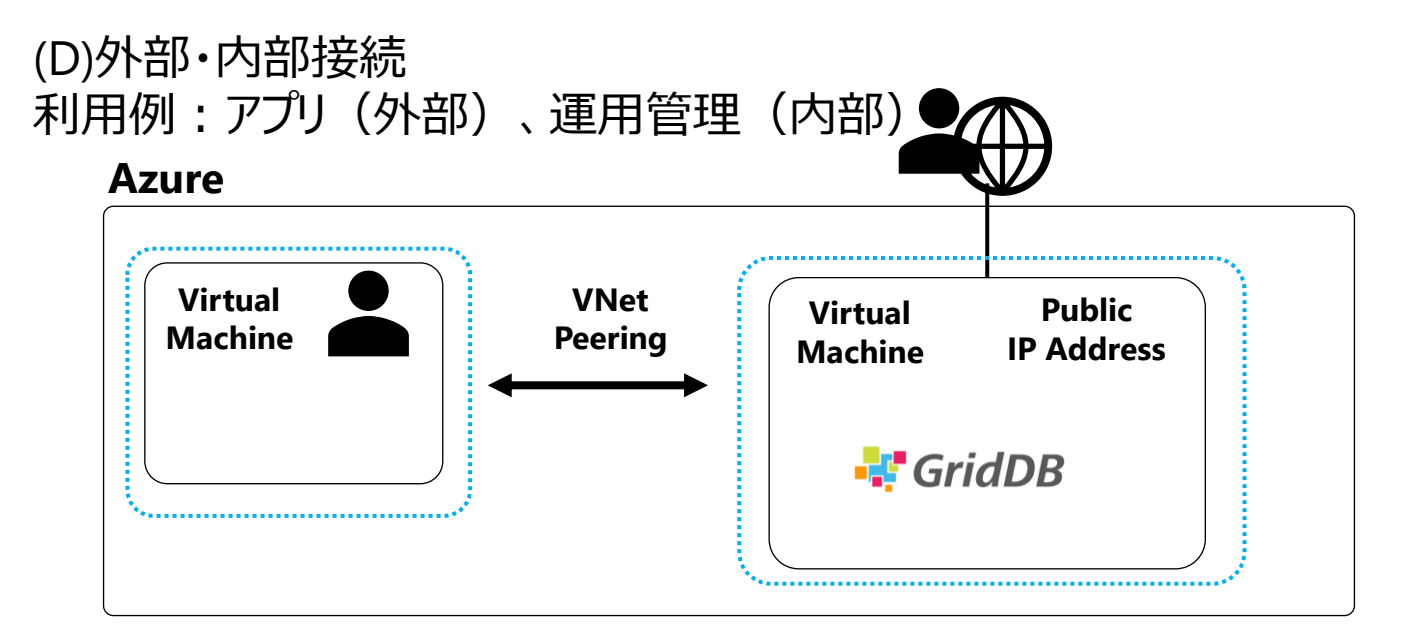

#### Azure上のGridDB利用形態

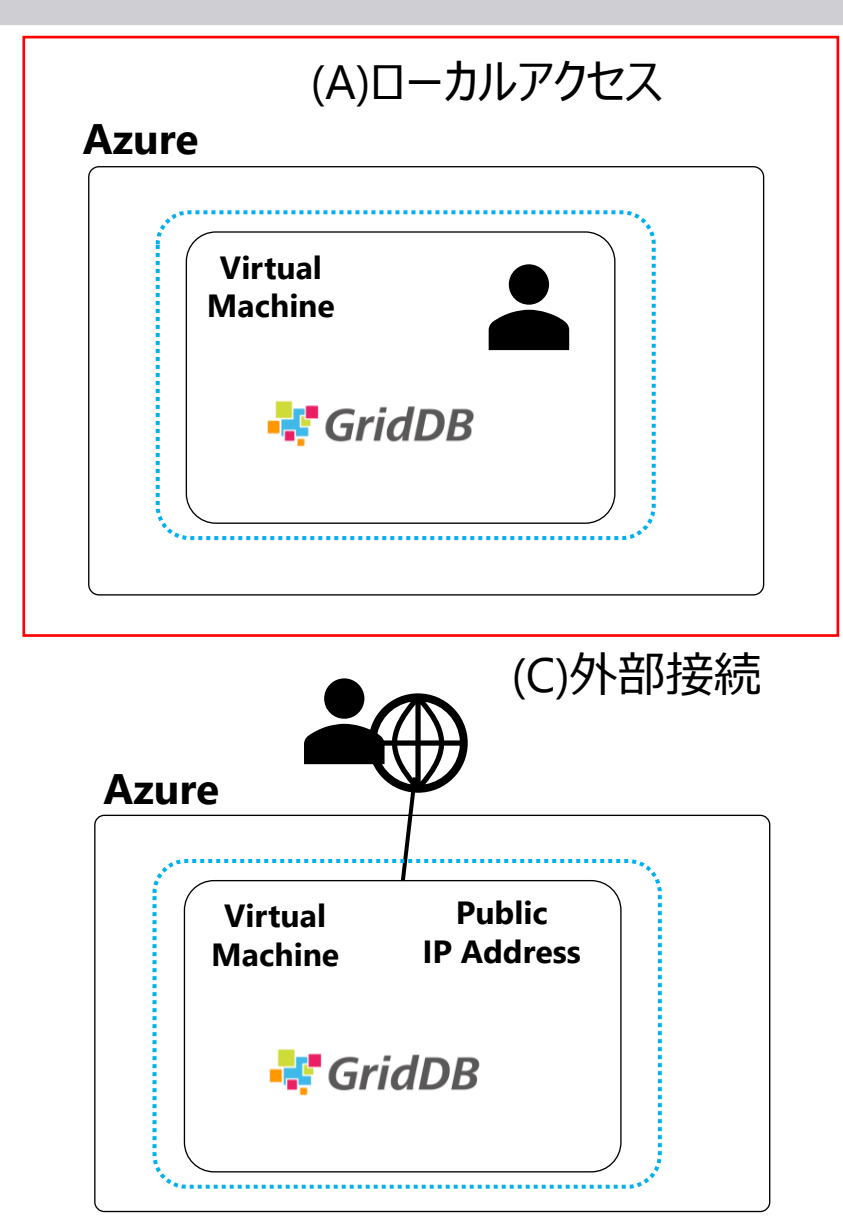

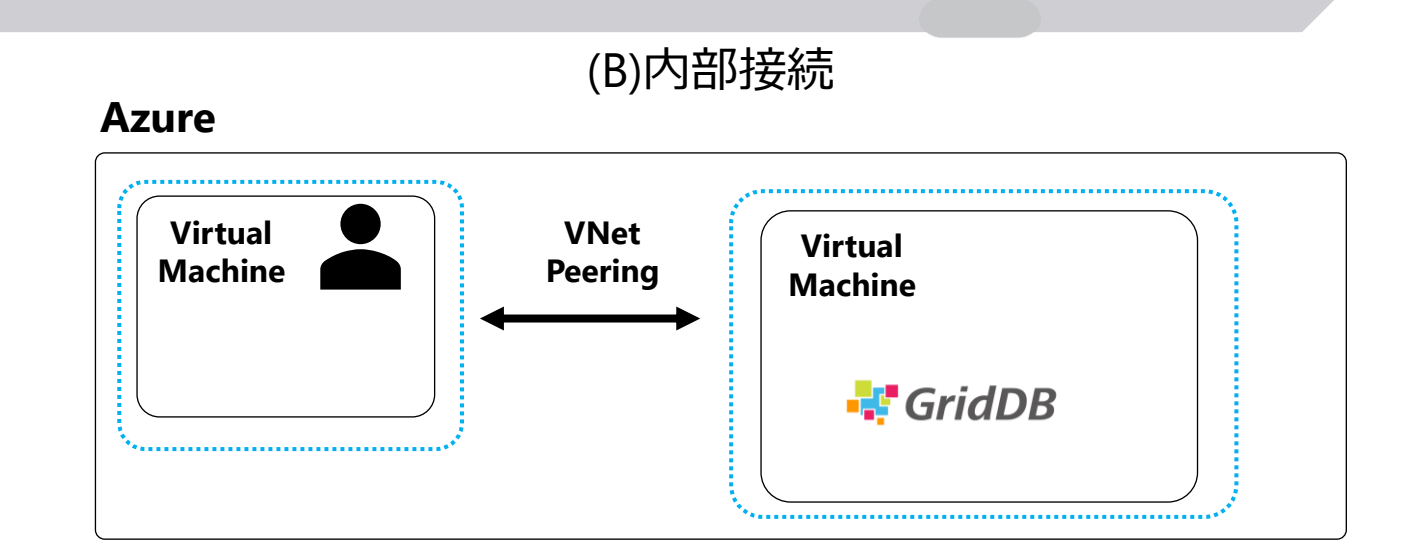

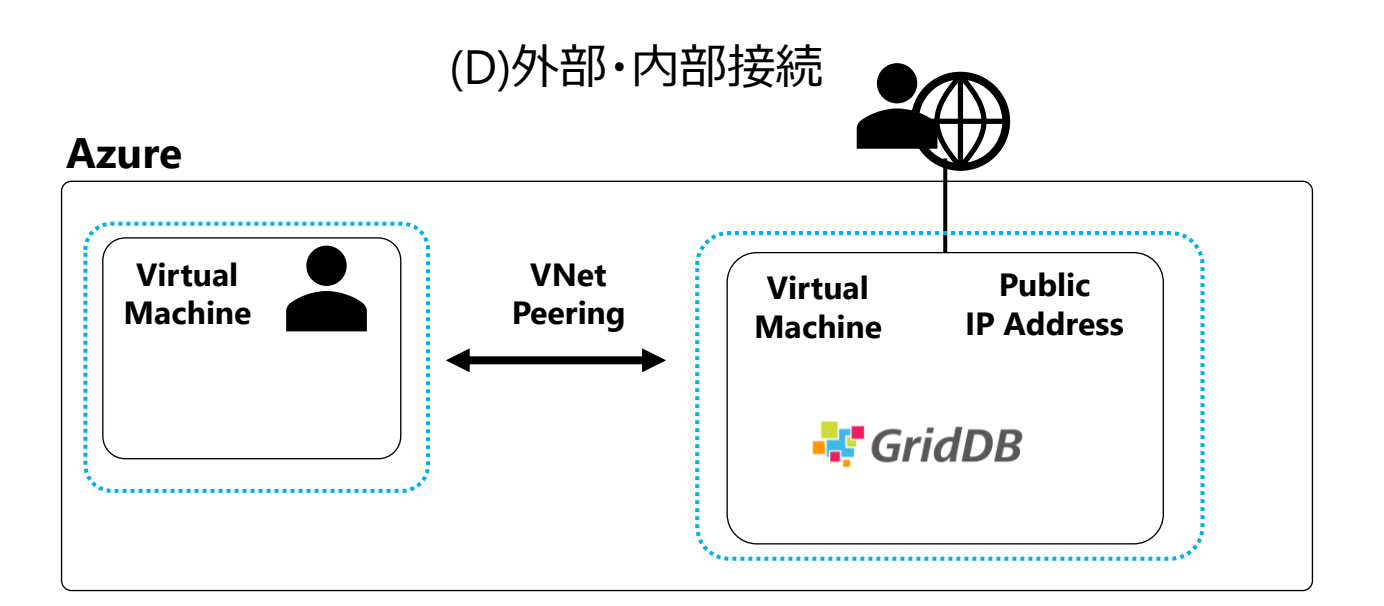

#### GridDBのインストール&起動の手順 (Ubuntuの例) ローカルマシン上

#### 【インストール】

1. GridDBサーバのインストール

\$ wget https://github.com/griddb/griddb/releases/download/v5.1.0/griddb\_5.1.0\_am64.deb \$ sudo dpkg -i griddb\_5.1.0\_amd64.deb

#### 2. GridDB CLI (コマンドライン・インタフェース) のインストール

\$ wget https://github.com/griddb/cli/releases/download/v5.0.0/griddb-ce-cli\_5.0.0\_am64.deb
\$ sudo dpkg -i griddb-ce-cli\_5.0.0\_amd64.deb
[ + ] = + ]

【起動】

#### 3. GridDBのサービス起動

\$ sudo systemctl start gridstore

4. CLI起動

\$ sudo su - gsadm

\$ gs\_sh

>

※GridDBサービスの停止 \$ systemctl stop gridstore

#### GridDBのインストール&起動の手順 (Ubuntuの例) ローカルマシン上

#### 【インストール】

1. GridDBサーバのインストール

\$ wget https://github.com/griddb/griddb/releases/download/v5.1.0/griddb\_5.1.0\_am64.deb \$ sudo dpkg -i griddb\_5.1.0\_amd64.deb

#### 2. GridDB CLI (コマンドライン・インタフェース) のインストール

\$ wget https://github.com/griddb/cli/releases/download/v5.0.0/griddb-ce-cli\_5.0.0\_am64.deb
\$ sudo dpkg -i griddb-ce-cli\_5.0.0\_amd64.deb

【起動】

#### 3. GridDBのサービス起動

\$ sudo systemctl start gridstore

4. CLI起動

\$ sudo su - gsadm

\$ gs\_sh

>

※GridDBサービスの停止 \$ systemctl stop gridstore 。 設定なし、5つのステップだけで CLIによるSQLなどの操作が開始できる。

- <動作環境の前提条件>
- Azure上のVirtual Machine
- OSイメージはUbuntu 18.04。Javaインストール済
- 同一マシンに全ソフトウェアをインストール。ローカル実行
- GridDBのクラスタ名はmyCluster(デフォルト)
- GridDB管理者の名前はadmin、パスワードはadmin

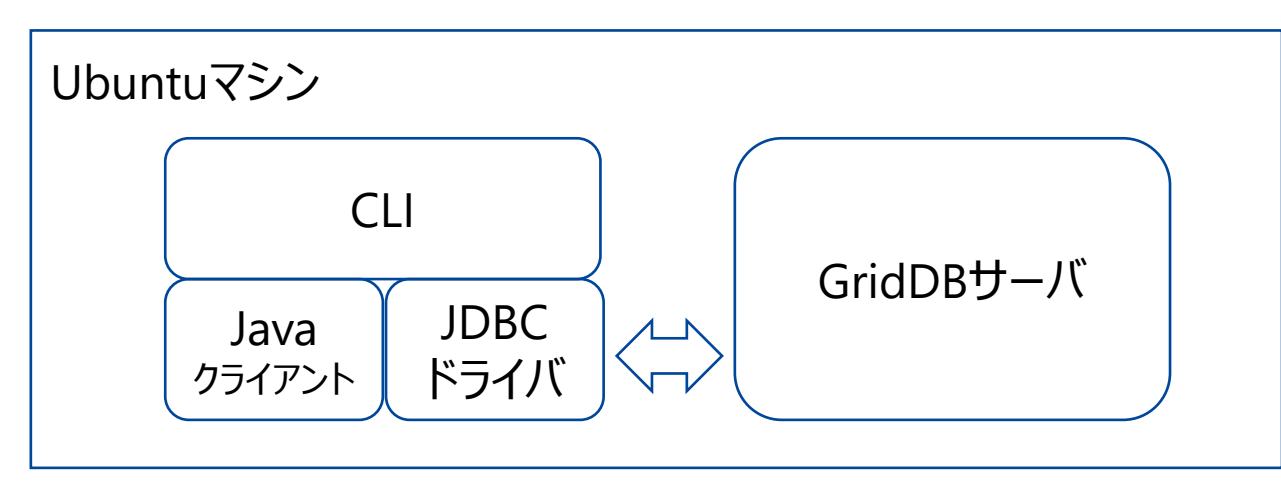

※GridDBサーバ、Javaクライアント:https://github.com/griddb/griddb ※GridDB JDBCドライバ: https://github.com/griddb/jdbc ※GridDB CLI:https://github.com/griddb/cli

#### 実行例1(SQL基本)

# テーブル作成

> create table t1 (c0 long, c1 long);

# データ登録

- > insert into t1 values(1, 2);
- # 検索
- > select \* from t1;
- > get

※SQL文の先頭が下記文字列のいずれかである場合、コマンド名sqlを省略することができます。 select update insert replace delete create drop alter grant revoke pragma explain

#### 実行例2(テーブルパーティショニング):テーブル作成

#### 装置

| id | type | floor | room_no |
|----|------|-------|---------|
|    |      |       |         |
|    |      |       |         |
|    |      |       |         |

CREATE TABLE equipTable ( id INTEGER PRIMARY KEY, -- 装置ID type STRING, -- 装置タイプ floor INTEGER, -- 設置階 room\_no INTEGER -- 設置ルームNo ); センサデータ

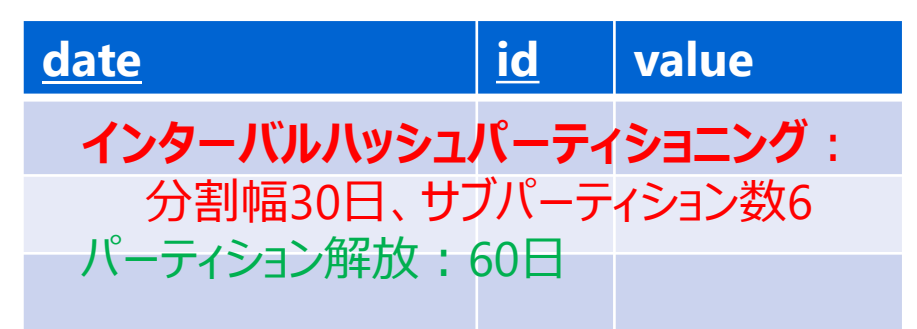

CREATE TABLE sensorTable ( date TIMESTAMP, -- 日時 id INTEGER, -- 装置ID value DOUBLE, -- センサ値 PRIMARY KEY(date, id) ) WITH ( expiration\_type='PARTITION', expiration\_time=60, expiration\_time=0, expiration\_time\_unit='DAY' ) PARTITION BY RANGE (date) EVERY (30, DAY); SUBPARTITION BY HASH(id) SUBPARTITIONS 6;

#### 実行例2(テーブルパーティショニング):データの登録

#### 装置

| <u>id</u> | type   | floor | room_no |  |  |  |
|-----------|--------|-------|---------|--|--|--|
| 1         | CAMERA | 1     | 1       |  |  |  |
| 2         | THERMO | 1     | 1       |  |  |  |
| 0 0 0     |        |       |         |  |  |  |

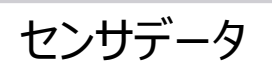

| <u>date</u>              | <u>id</u> | value |
|--------------------------|-----------|-------|
| 2021-11-<br>01T10:30:00Z | 2         | 18.5  |
| 2021-11-<br>01T10:30:00Z | 3         | 20.0  |
| 0 0 0                    |           |       |

INSERT INTO equipTable VALUES(1, 'CAMERA', 1, 1); INSERT INTO equipTable VALUES(2, 'THERMO', 1, 1); INSERT INTO equipTable VALUES(3, 'THERMO', 4, 3); INSERT INTO equipTable VALUES(4, 'THERMO', 6, 2); INSERT INTO equipTable VALUES(5, 'WATT', 1, 1); INSERT INTO equipTable VALUES(6, 'WATT', 6, 1); INSERT INTO sensorTable VALUES(TIMESTAMP('2021-11-01T10:30:00Z'), 2, 18.5); INSERT INTO sensorTable VALUES(TIMESTAMP('2021-11-01T10:30:00Z'), 3, 20.0);

000

#### JDBCドライバのインストールとサンプル実行

```
【インストール】
$ git clone https://github.com/griddb/jdbc
$ cd jdbc
$ ant
```

【サンプル実行】 \$ export CLASSPATH=\${CLASSPATH}:./bin/gridstore-jdbc.jar \$ cp sample/ja/jdbc/JDBCSelect.java . ←以降のスライドに記載のとおり、url部分を編集 \$ javac JDBCSelect.java \$ java JDBCSelect

#### A.ローカルアクセス (デフォルト)

#### クラスタ構成、APIからの接続:固定リスト方式

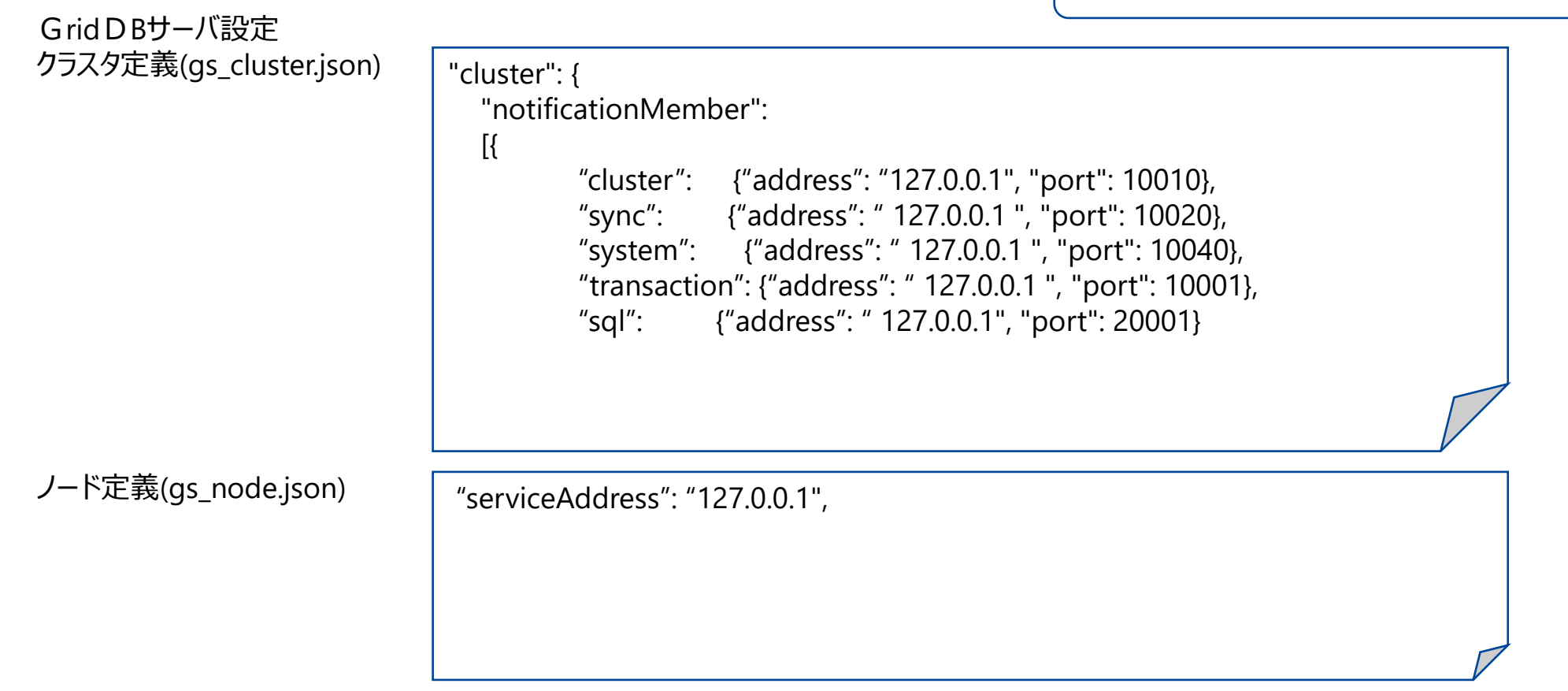

APIからの接続

url = "jdbc:gs:///(クラスタ名)/?notificationMember=127.0.0.1:20001

#### GridDBサーバとの接続で利用されるポートNo

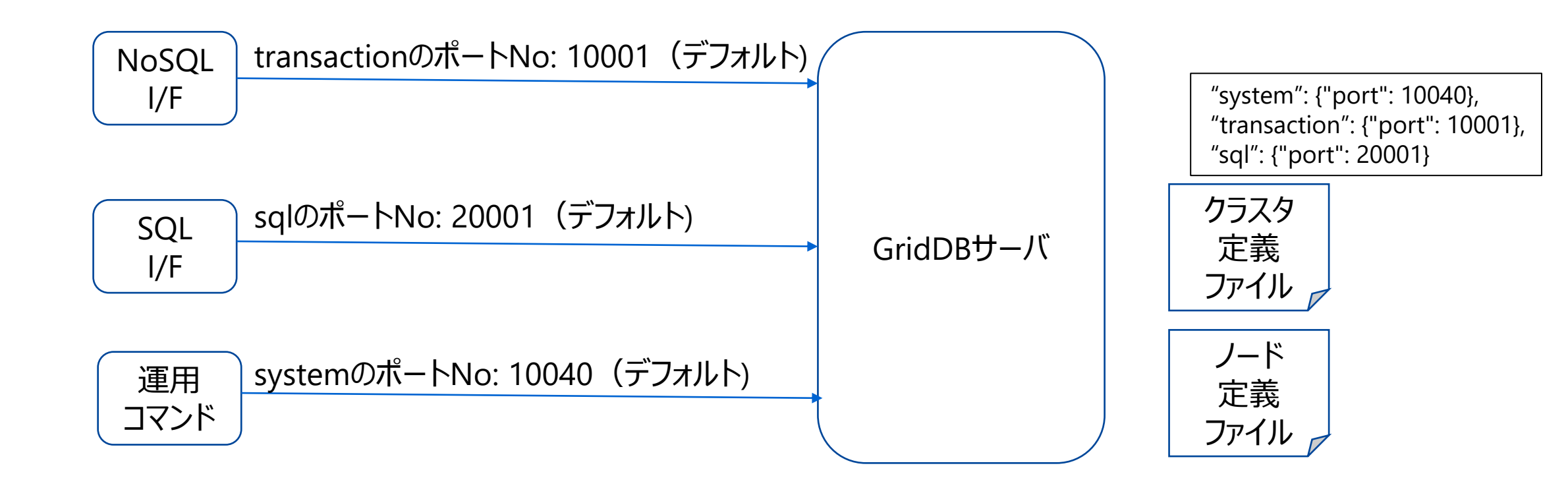

#### Azure上のGridDB利用形態

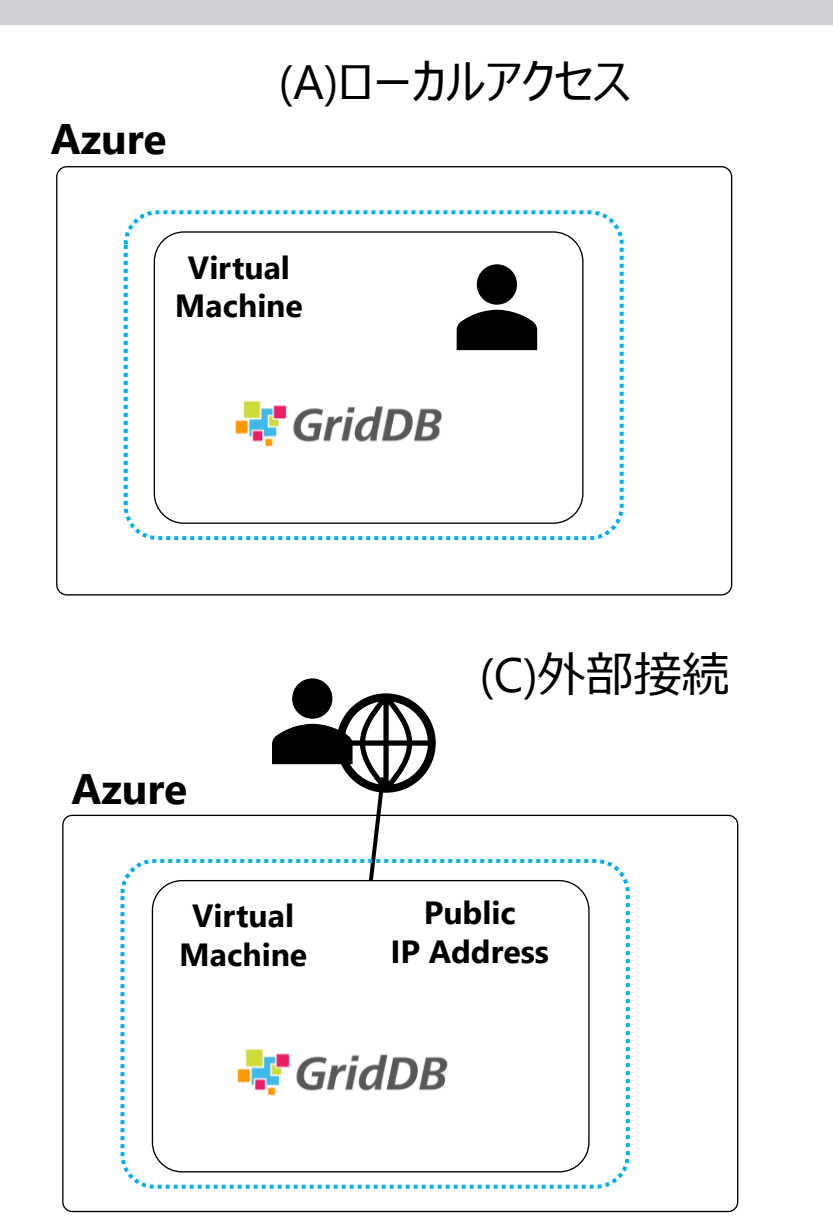

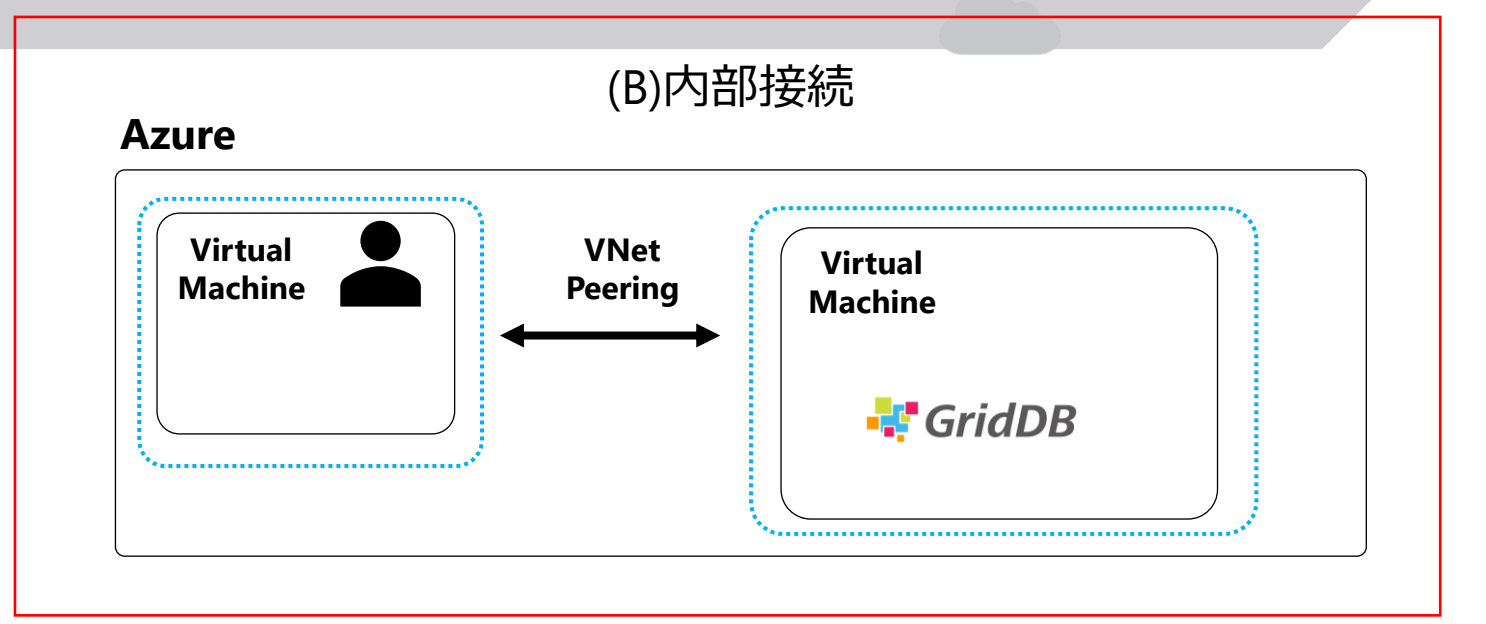

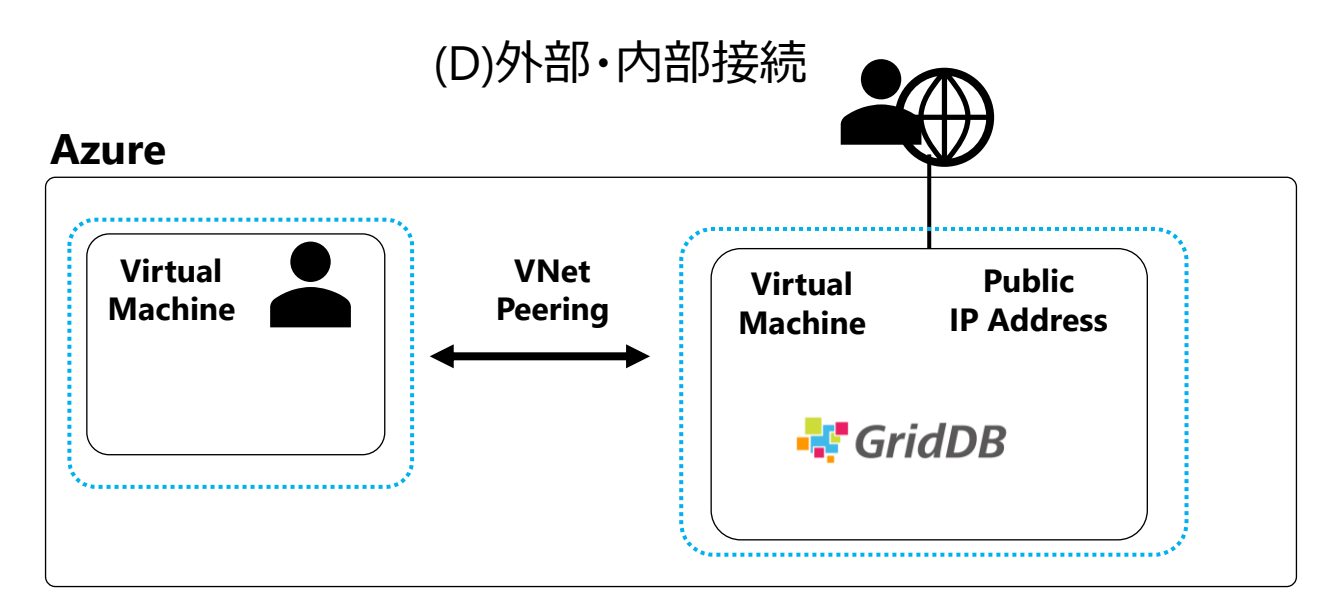

#### リモートアクセス (B.内部接続)

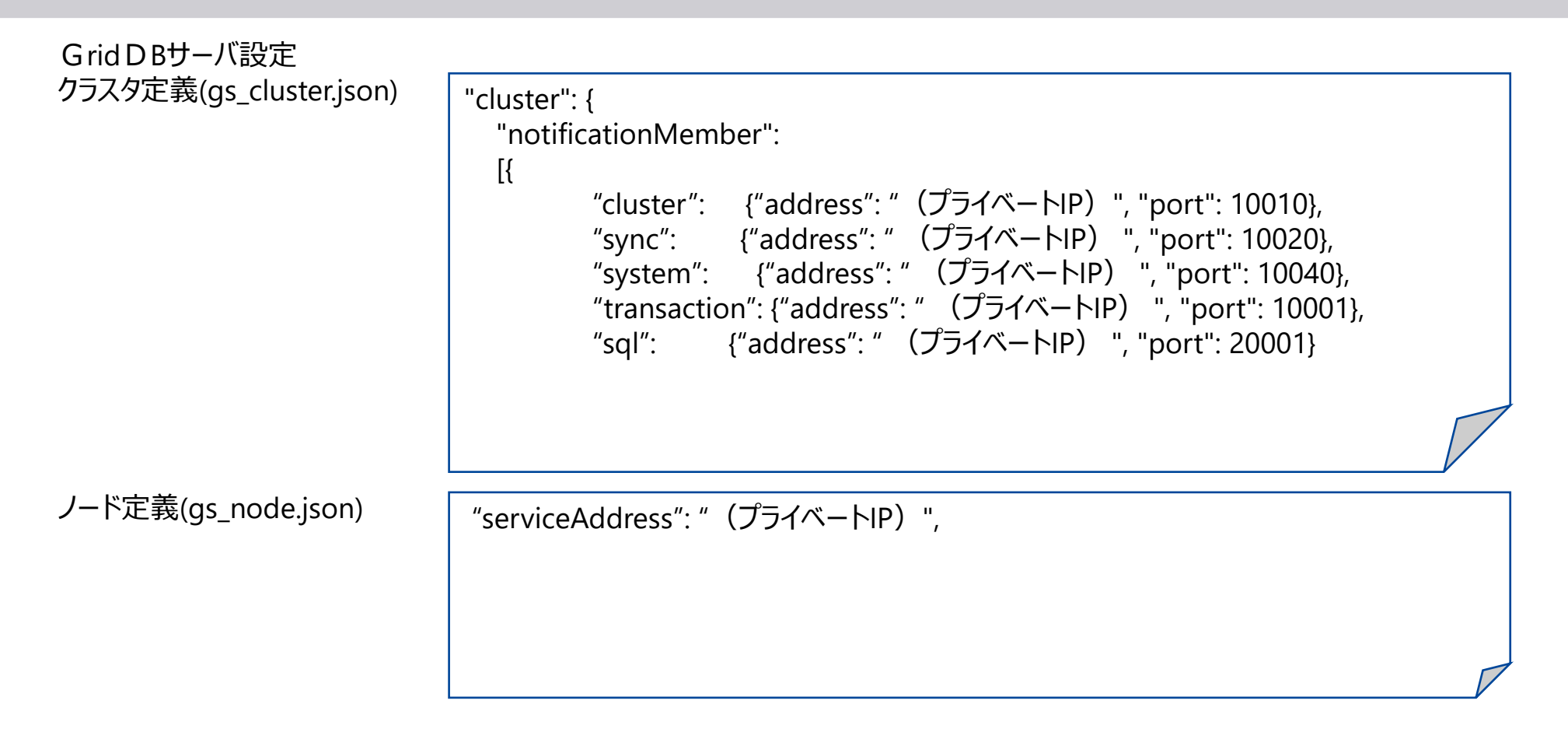

APIからの接続

url = "jdbc:gs:///(クラスタ名)/?notificationMember=(プライベートIP):20001

#### Azure上のGridDB利用形態

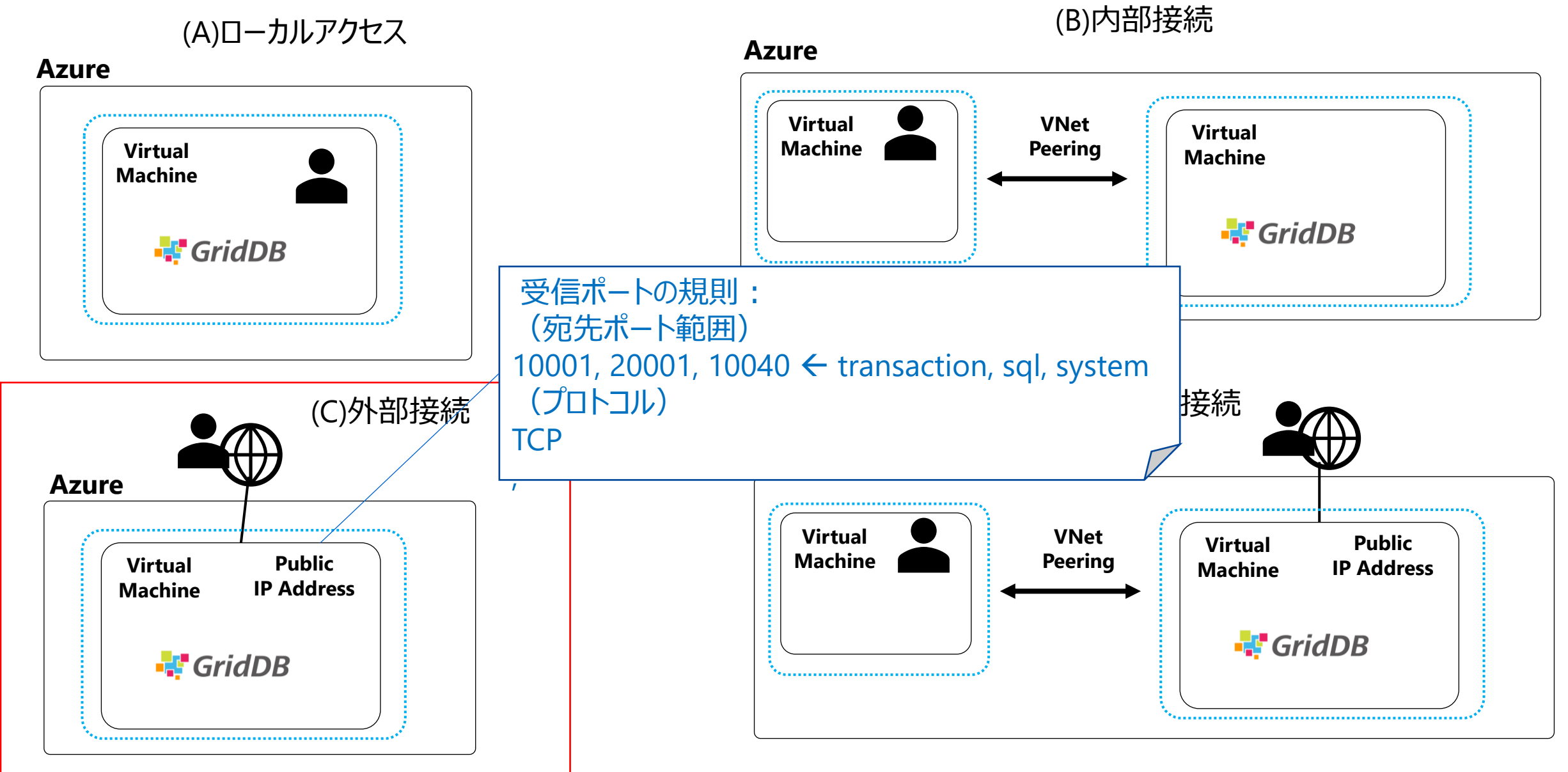

#### リモートアクセス (C.外部接続)

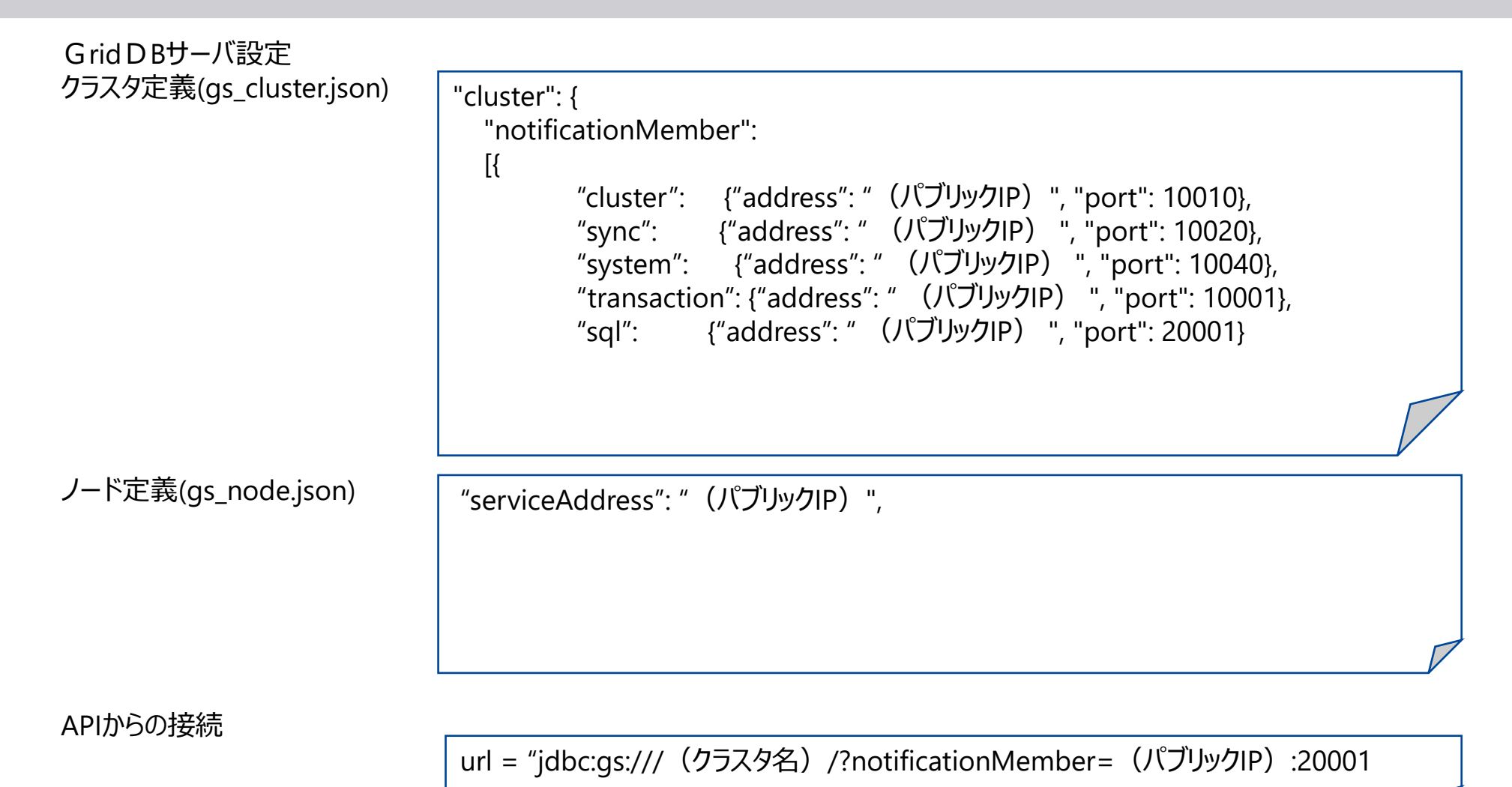

© 2023 Toshiba Digital Solutions Corporation 31

#### Azure上のGridDB利用形態

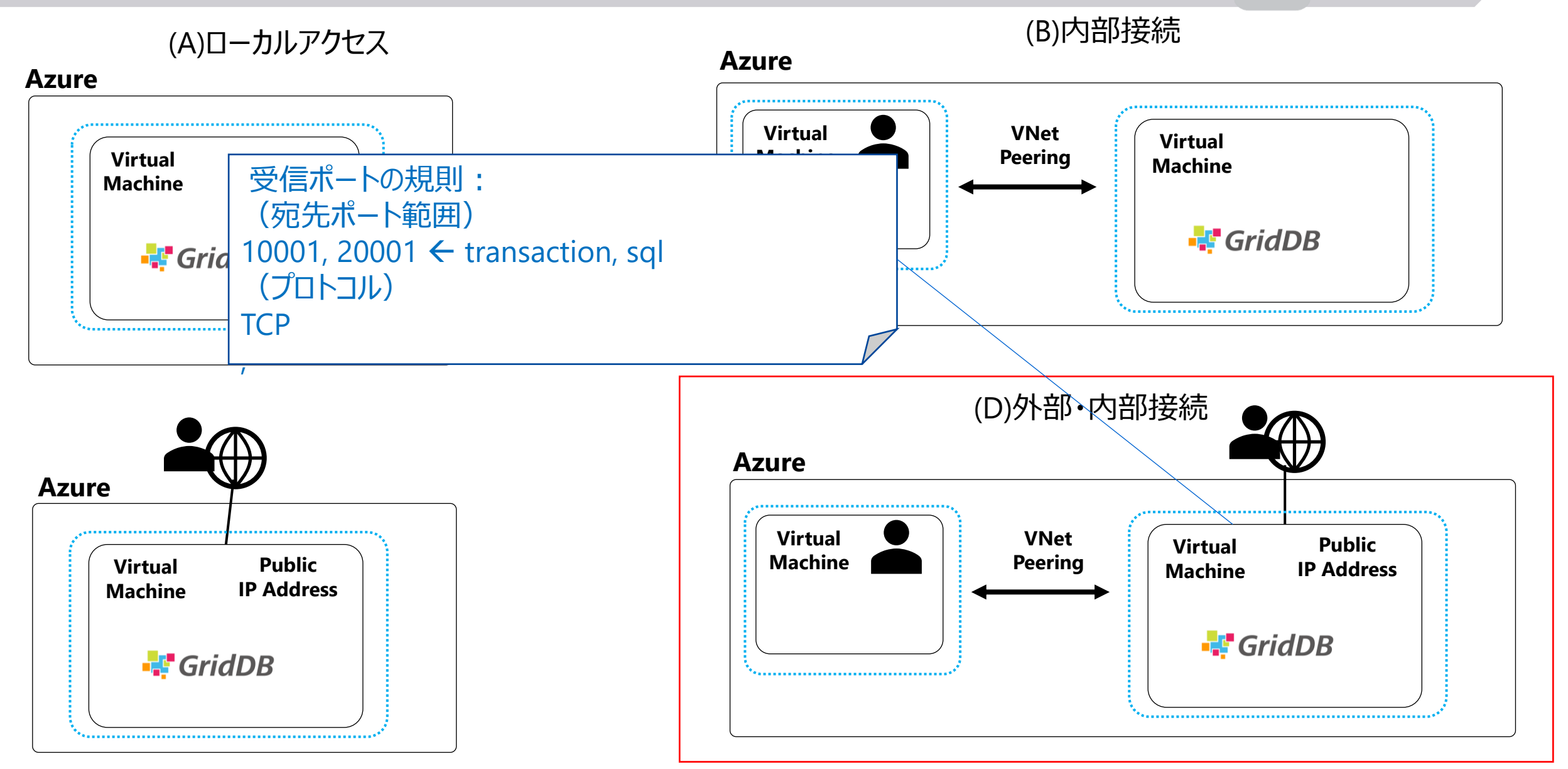

#### リモートアクセス (D.外部接続と内部接続)

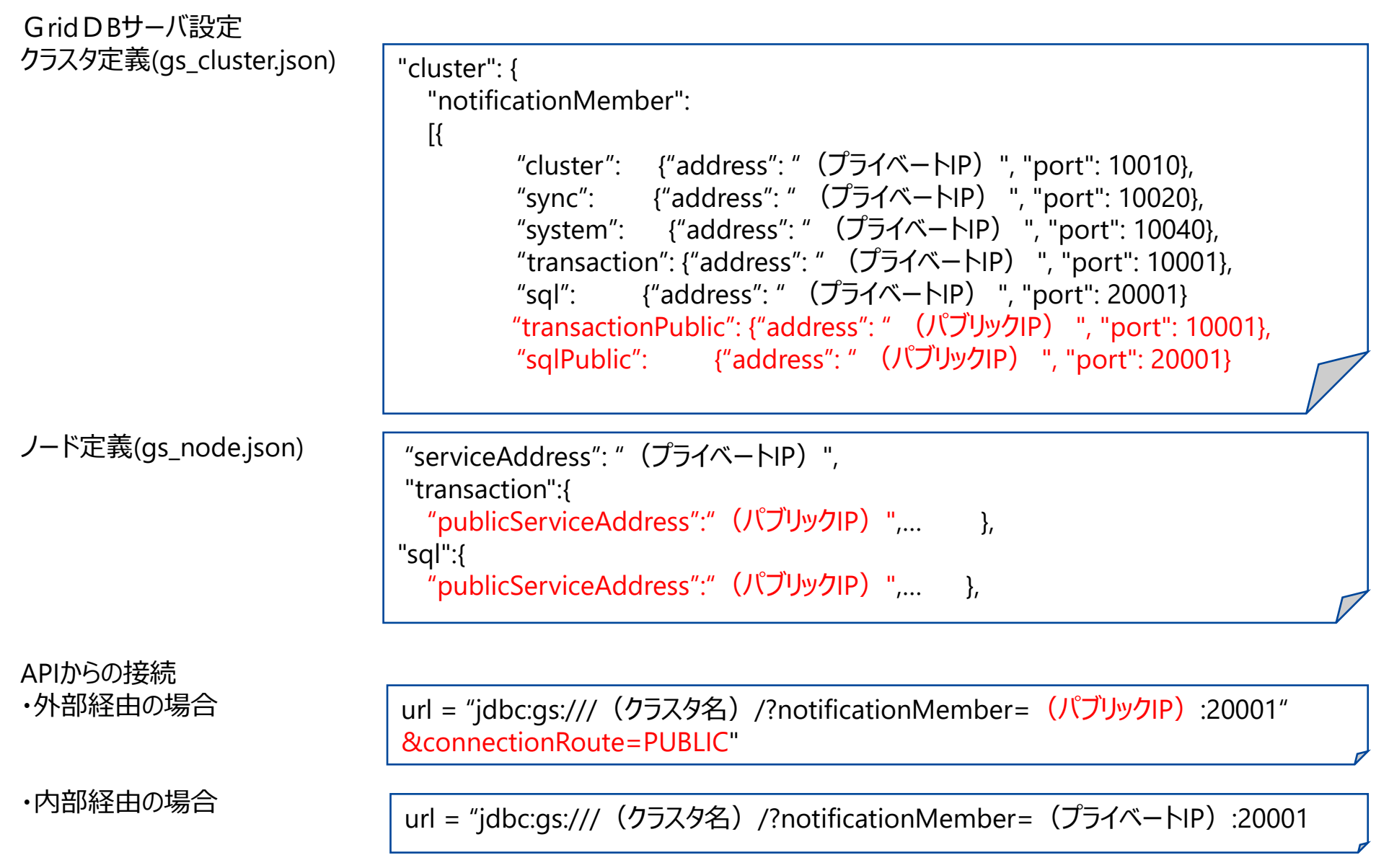

#### クラウドでの利用方法(まとめ)

|                                             | (A)ローカルアクセス                        | (B)内部接続                           | (C)外部接続                          | (D)外部/内部接続                                                                                   |
|---------------------------------------------|------------------------------------|-----------------------------------|----------------------------------|----------------------------------------------------------------------------------------------|
| GridDBサーバ設定:<br>クラスタ定義<br>(gs_cluster.json) | そのまま                               | notificationMemberにプ<br>ライベートIP指定 | notificationMemberに<br>パブリックIP指定 | notificationMemberにプ<br>ライベートIP指定<br>+<br>transactionPublicと<br>sqlPublicにパブリックIP指<br>定      |
| GridDBサーバ設定:<br>ノード定義<br>(gs_node.json)     | そのまま                               | serviceAddressにプライ<br>ベートIP指定     | serviceAddressにパブリックIP指定         | serviceAddressにプライ<br>ベートIP指定<br>+<br>transactionとsqlの<br>servicePublicAddressに<br>パブリックIP指定 |
| API(JDBCなど)からの接続                            | notificationMemberに<br>127.0.0.1指定 | notificationMemberにプ<br>ライベートIP指定 | notificationMemberに<br>パブリックIP指定 | notificationMemberに<br>(内部)プライベートIP指定<br>(外部)パブリックIPと<br>connectionRoute=PUB<br>LICの指定       |

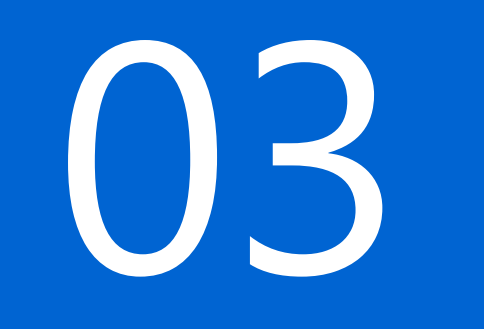

## (ご参考) GridDB Cloudのご紹介

#### GridDB Cloudとは

#### GridDB CloudはGridDBのクラウドサービスです

POINT パブリッククラウドで稼働するマネージドサービス ฦ

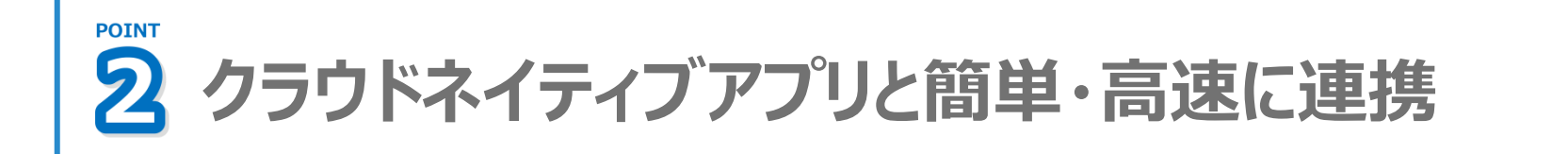

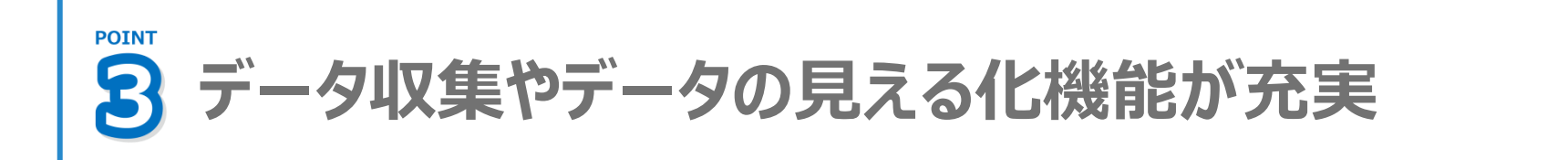

#### データ収集ツールや見える化ツールとの連携

## 単なるDBaaSではなく様々なツールと連携しクラウドデータ基盤を目指す

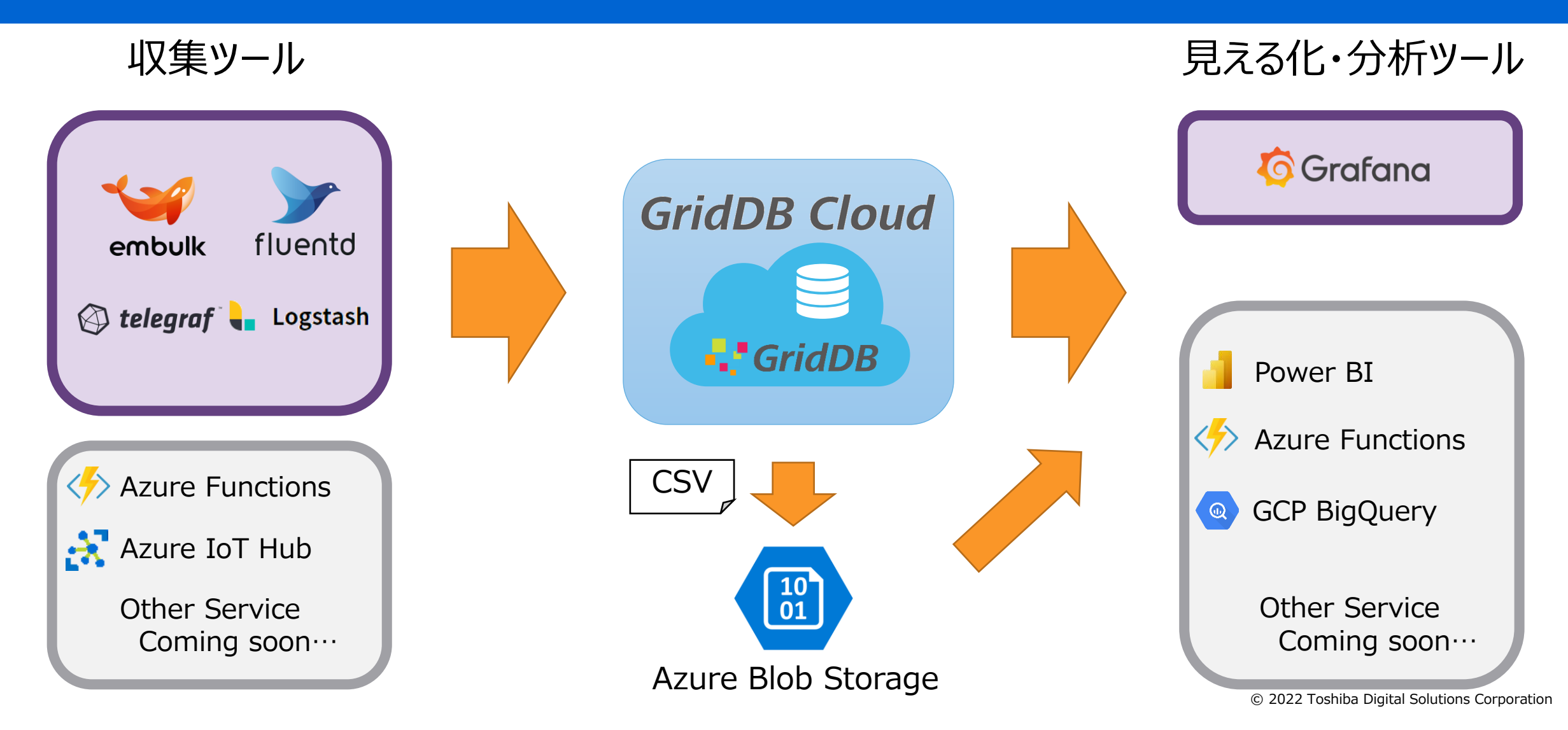

37

#### GridDB Cloudを無料で使ってみませんか?

38

## URL : <u>https://form.ict-toshiba.jp/download\_form\_griddb\_cloud/</u>

| GridDB Cloud           取得「太正」除する455時子ーのの環境とリアムやくムな気用をスムーズに<br>取得を30201テーシャースターとス           IP37 酸 い 301-552X * 酸酸 い 50-5X い これ-364/05 月00 い                                                                                                    | GridDB Cloud                                       |                  |
|----------------------------------------------------------------------------------------------------|----------------------------------------------------|------------------|
| Fully Managed IoT DBaaS                                                                                                    | 高頻度・大量に発生する時系列データの蓄積とリアルタイムな<br>実現するクラウドデータベースサービス | 活用をスムーズに         |
| <section-header><section-header><section-header><section-header><section-header><section-header><section-header><section-header><section-header><section-header></section-header></section-header></section-header></section-header></section-header></section-header></section-header></section-header></section-header></section-header>                                                                                                    | トライアル申し込み                                          |                  |
| <ul> <li>・ はない</li> <li>・ はない</li> </ul> | GridDB Cloud トライアル                                 | ● 申し込み ひつ お問い合わせ |
| GridDB Cloud(時間)開始キャンペーン実施中!<br>2020年9月またに1時の16時間は1時間時後205×171<br>(パブ5ヵ218832194)                                                                                                    |                                                    |                  |
| GridD8 Cloud トライアル - 民 ecas 전 astivary                                                                                                    |                                                    |                  |

#### GridDB Cloud関連のコンテンツ

- Logstash Output Pluginを使ってGridDBデータベースにSyslogメッセージを送信する
  - <u>https://griddb.net/ja/blog/logstash-griddb/</u>
- GridDBクラウドとPythonを用いた風力発電の分析
  - <u>https://griddb.net/ja/blog/wind-turbine-analysis-using-griddb-and-python/</u>
- 物価とインフレの高騰-GridDBクラウドとPythonによる分析
  - https://griddb.net/ja/blog/sky-rocketing-prices-inflation-an-analysis-using-griddb-and-python/
- 地球外生命体 GridDBクラウドとPythonによる解析
  - <u>https://griddb.net/ja/blog/alien-life-on-earth-analysis-using-griddb-and-python/</u>
- GridDB クラウド Version 1.2 の紹介
  - https://griddb.net/ja/blog/using-griddb-cloud-version-1-2/
- GridDBクラウドの紹介

など

- <a href="https://griddb.net/ja/blog/an-introduction-to-griddb-cloud-2/">https://griddb.net/ja/blog/an-introduction-to-griddb-cloud-2/</a>
- GridDB CloudでPower BIを使う
  - https://griddb.net/ja/blog/power-bi-with-griddb-cloud/
- ・ 【入門】GridDB Cloud に VNetを使って触れてみよう!
  - <u>https://qiita.com/gahoh/items/8dc8d81eec89a7c1bed1</u>
- ・ 【入門】GridDB Cloudにcurlを使ってWeb APIで触れてみよう!
  - https://qiita.com/gahoh/items/6c766e64c2c2c7aab81d
- 【入門】GridDB Cloud にPostmanを使ってWeb APIで触れてみよう!
  - <u>https://qiita.com/gahoh/items/f45141ef56e90030d453</u>

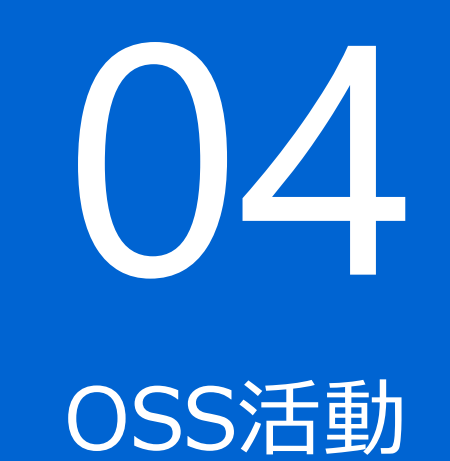

#### 主なOSS活動

- ① GridDB本体の機能強化
- ② 主要OSSとの連携強化
- ③ APIの拡充
- ④ GitHub以外のサイトからの情報発信
  - パッケージ
  - デベロッパーズサイト (WP、ブログなど)
  - SNS
- ⑤ 主要OSSリポジトリへのコントリビュート
- ⑥ プラットフォームの拡充
- ⑦ その他
  - OSCなどカンファレンス参加
  - ハンズオン無料セミナー

OSS活動の全体イメージ

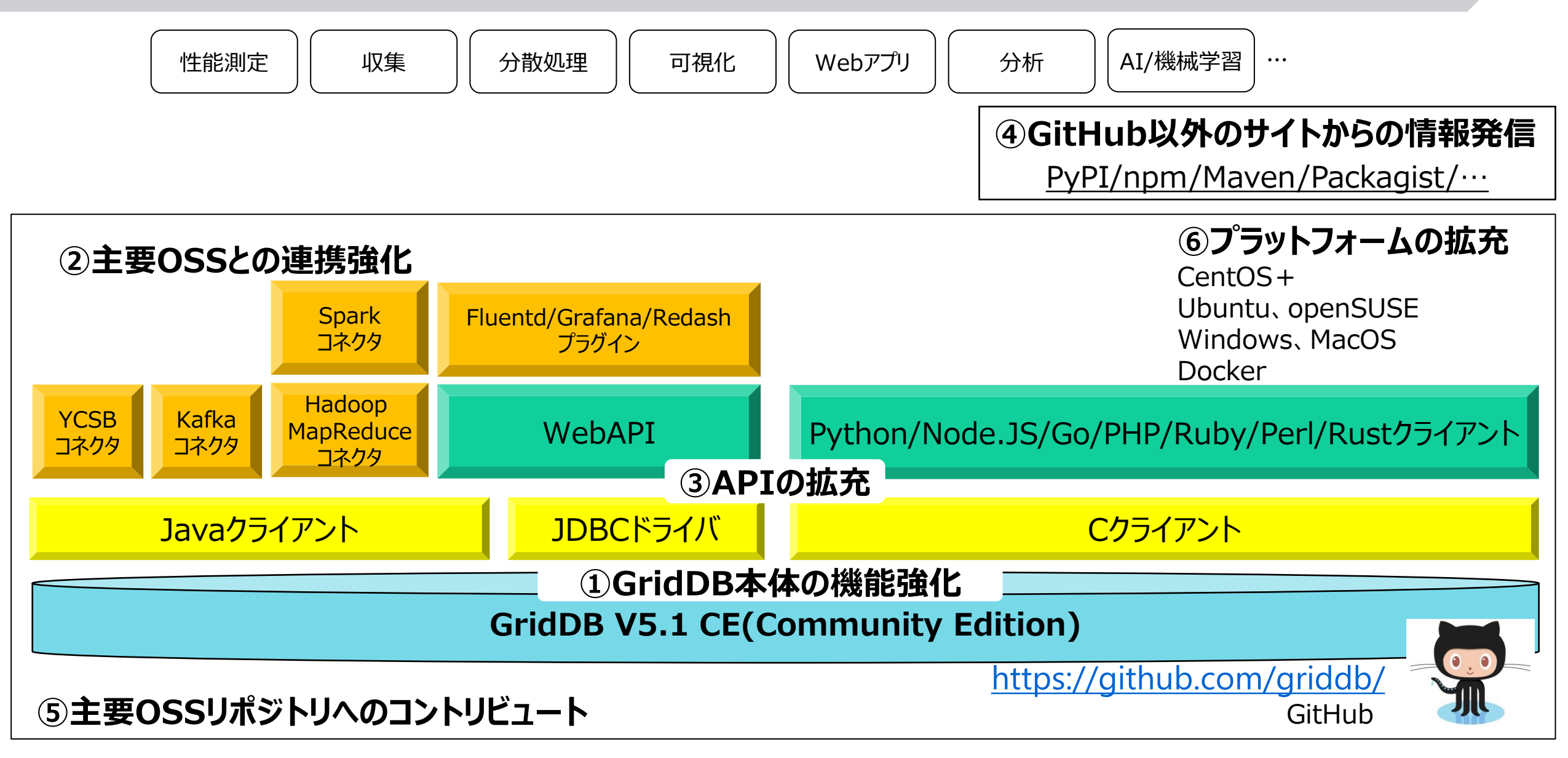

デベロッパーズサイト

- ・ アプリケーション開発者向けのサイト
- ・ 様々なコンテンツを公開
  - ホワイトペーパ
  - ブログ
  - など

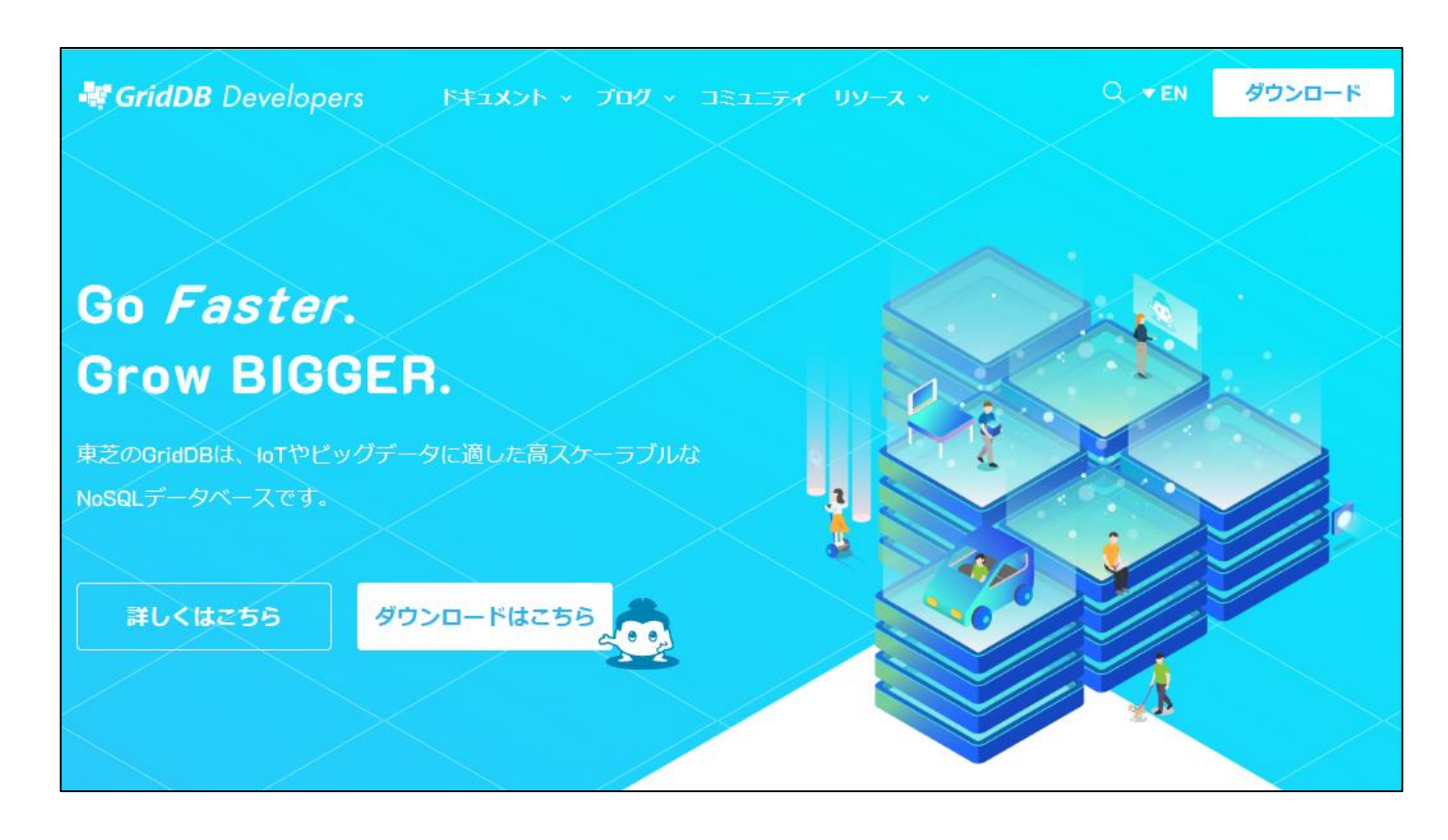

#### 最近のブログ

- Introducing the Rust Client for GridDB (2023/1)
  - ✓ 2022/10ソース公開した<u>Rust言語のクライアントライブラリ</u>を使ったブログ
  - <u>https://griddb.net/en/blog/introducing-the-rust-client-for-griddb/</u>
- Stream Data with GridDB and Kafka (2023/1)
  - ✓ 2022/9ソース公開した<u>Apache Kafkaコネクタ</u>を使ったブログ
  - https://griddb.net/en/blog/stream-data-with-griddb-and-kafka/

など

 GridDBに関するリリース、イベント、 などをお知らせします。 (日本国内向け)

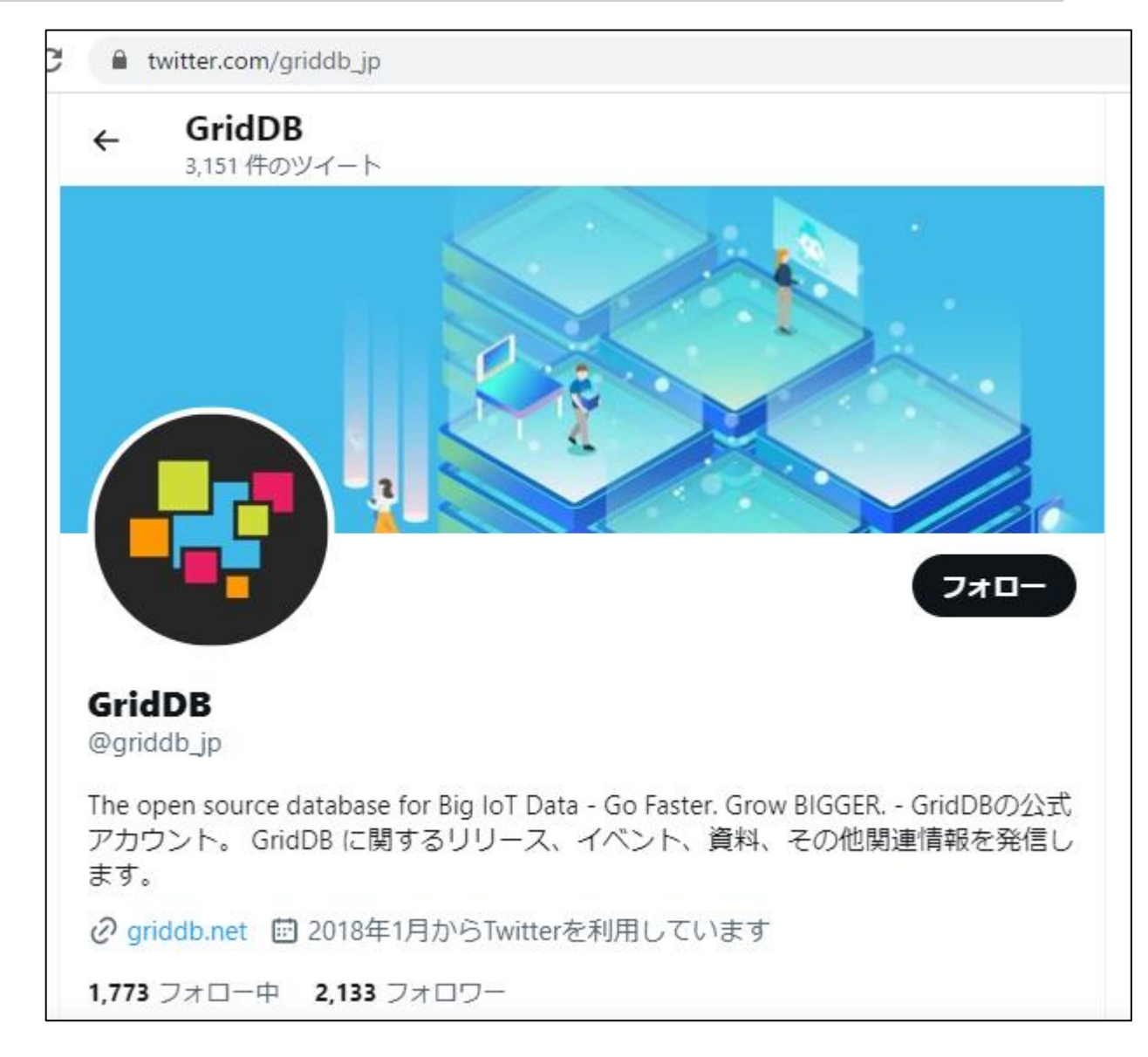

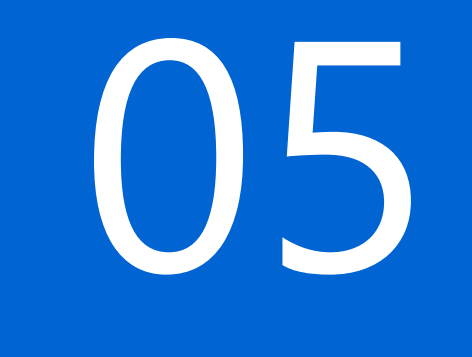

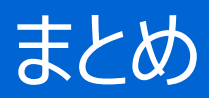

- GridDBはビッグデータ・IoT向けのデータベースです。
- GridDBの概要とクラウドでの使い方、オープンソース活動についてご紹介しました。
  - 今後も様々な拡張、拡充を進めて参ります。

GridDBのオープンソース版(GridDB CE)を是非とも使ってみてください。 https://github.com/griddb/

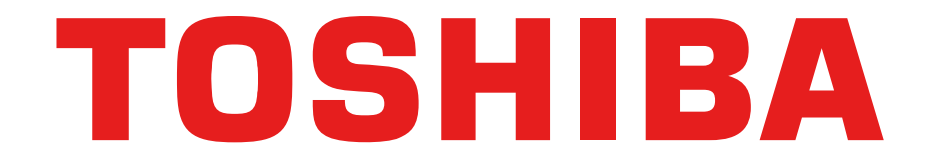

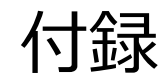

#### 各エディションの違い

- インタフェースはほぼ同じ
- クラスタ構成の有無の違い

| 項目                  | 機能             | Community Edition |              | Enterprise Edition |              | Cloud        |              |
|---------------------|----------------|-------------------|--------------|--------------------|--------------|--------------|--------------|
| サポ                  | <b>ῗ−</b> ト    |                   |              |                    | $\checkmark$ |              | $\checkmark$ |
| プロフェッショ             | オルサービス         |                   |              |                    | $\checkmark$ |              | $\checkmark$ |
|                     | 時系列コンテナ        |                   | $\checkmark$ |                    | $\checkmark$ |              | $\checkmark$ |
|                     | コレクションコンテナ     |                   | $\checkmark$ |                    | $\checkmark$ |              | $\checkmark$ |
| データ管理               | 索引             |                   | $\checkmark$ |                    | $\checkmark$ |              | $\checkmark$ |
|                     | アフィニティ         |                   | $\checkmark$ |                    | $\checkmark$ |              | $\checkmark$ |
|                     | テーブルパーティショニング  |                   | $\checkmark$ |                    | $\checkmark$ |              | $\checkmark$ |
|                     | TQL            |                   | $\checkmark$ |                    | $\checkmark$ |              | $\checkmark$ |
| クエリ言語               | SQL            |                   | $\checkmark$ |                    | $\checkmark$ |              | $\checkmark$ |
| NoSQLインタフェース        | Java           |                   | $\checkmark$ |                    | $\checkmark$ |              | $\checkmark$ |
|                     | C言語            |                   | $\checkmark$ |                    | $\checkmark$ |              | $\checkmark$ |
| NewSQL(SQL) インタフェース | JDBC           |                   | $\checkmark$ |                    | $\checkmark$ |              | $\checkmark$ |
|                     | ODBC           |                   |              |                    | $\checkmark$ |              | $\checkmark$ |
| WebAPI              |                |                   | $\checkmark$ |                    | $\checkmark$ |              | $\checkmark$ |
| ᄨᇴᅒᆈᆕᇧᄸ             | 時系列分析関数        |                   | $\checkmark$ |                    | $\checkmark$ |              | $\checkmark$ |
| 时未知了一岁              | 期限付き解放機能       |                   | $\checkmark$ |                    | $\checkmark$ |              | $\checkmark$ |
|                     | 機能クラスタ構成       |                   |              |                    | $\checkmark$ |              | $\checkmark$ |
| クラスタリング             | 分散データ管理        |                   |              |                    | $\checkmark$ |              | $\checkmark$ |
|                     | レプリケーション       |                   |              |                    | $\checkmark$ |              | $\checkmark$ |
|                     | ローリングアップグレード   |                   |              | $\checkmark$       |              |              |              |
|                     | オンラインバックアップ    |                   |              | $\checkmark$       |              | $\checkmark$ |              |
| 運用管理                | エクスポート / インポート | $\checkmark$      |              | $\checkmark$       |              | $\checkmark$ |              |
|                     | 運用管理GUI        |                   |              | $\checkmark$       |              | $\checkmark$ |              |
|                     | CLIツール         | V                 |              | ✓                  |              | ✓            |              |
|                     | 信暗号化 (TLS/SSL) |                   |              | $\checkmark$       |              | ✓            |              |
|                     | 認証機能 (LDAP)    |                   |              |                    | V            |              |              |
| オンプレミス環境            | オンプレミス環境       | $\checkmark$      |              | $\checkmark$       |              |              |              |
| クラウドサービス            | クラウドサービス       |                   |              |                    |              | V            |              |

#### ご参考:GridDBに関する情報

- GridDB GitHubサイト
  - <u>https://github.com/griddb/griddb/</u>
- GridDB デベロッパーズサイト
  - <u>https://griddb.net/</u>
- Twitter: GridDB (日本)
  - <u>https://twitter.com/griddb\_jp</u>
- Twitter: GridDB Community
  - <u>https://twitter.com/GridDBCommunity</u>
- Facebook: GridDB Community
  - https://www.facebook.com/griddbcommunity/
- Wiki
  - https://ja.wikipedia.org/wiki/GridDB
- GridDB お問い合わせ
  - OSS版のプログラミング関連: Stackoverflow(<u>https://ja.stackoverflow.com/search?q=griddb</u>)もしくはGitHub サイトの各リポジトリのIssueをご利用ください

プログラミング関連以外:contact@griddb.netもしくはcontact@griddb.orgをご利用ください

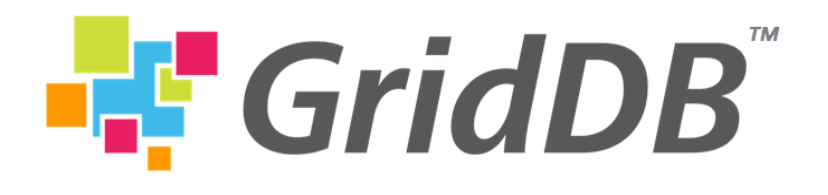

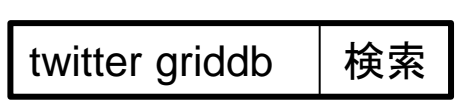

griddb github

griddb net

検索

検索

ご参考:

- SQL(テーブルパーティショニング)の例
  - ✓ <u>https://github.com/knonomura/griddb-docker/blob/master/SQLSamples.md</u>
  - ✓ <u>https://github.com/knonomura/griddb-docker/blob/master/SQLSamples2.md</u>
- NoSQLインタフェースでバッチ処理等を使いたい場合

✓ <u>https://github.com/griddb/griddb/tree/master/sample/guide/ja</u>
 のSampleMultiPut.javaなどを参照願います。

- DockerでGridDBを使いたい場合
  - ✓ <u>https://github.com/griddb/griddb-docker</u>のDockerfile
  - ✓ <u>https://hub.docker.com/u/griddb</u>のDockerイメージ を参照願います。